## 지역어 종합 정보 미조사 지역의 면색 지정 매뉴얼

1

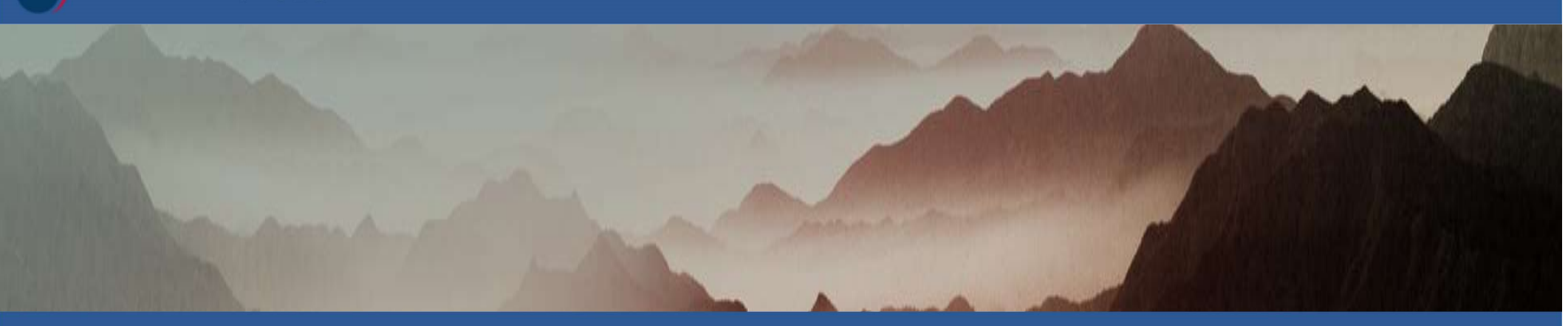

국립국어원 | 지역어 종합정보

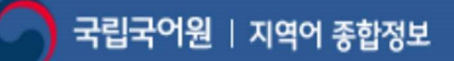

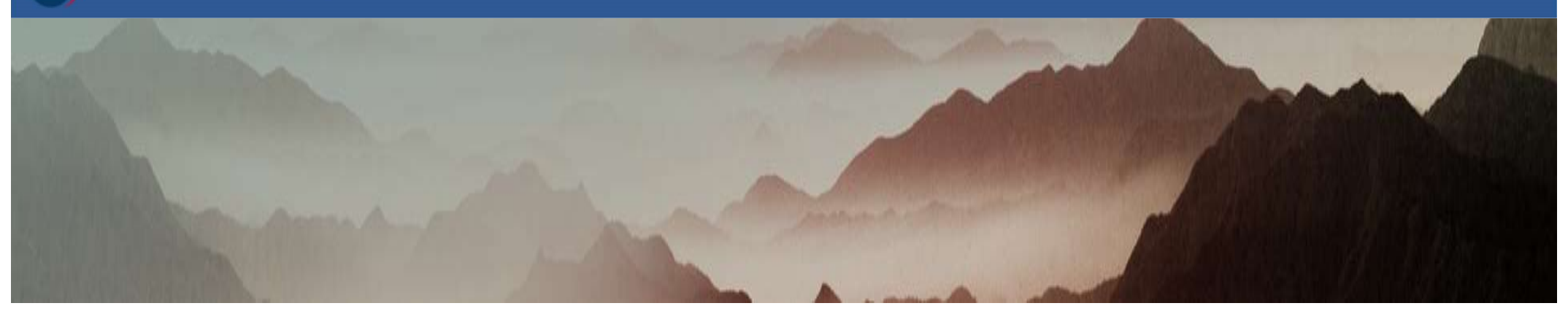

# 차 례 1. 기본 지도 구성 ------ 3 2. 경기도 미조사 14개 지역의 면색 지정하기

## 2-1. 한 색으로 일괄 면색 지정하기 ------6

2-2. 여러 색으로 따로 면색 지정하기 ------ 13

3. 방언형 없는 지역(경기도 미조사 14개 지역 제외)의 면색 지정하기

## 3-1. 한 색으로 일괄 면색 지정하기 ----- 21

3-2. 여러 색으로 따로 면색 지정하기 ----- 27

4. 특별시/특별자치도/광역시 면색 지정하기 ------33

## ■ 기본 지도 구성

## 1. 지도를 선택합니다.

내지도그리기

| 표제어 | 개미 ✓<br>선택하세요<br>갈치<br>갈치-복사<br>개미<br><mark>개미-복사</mark><br>도구<br>노루-복사 | 1. 표제어 등록 | 2-1. 어휘 전<br>2-2. 어휘 전<br>2-3. 엑셀 문<br>2-4. 엑셀 문 | 성보 가져오기<br>성보 추가<br>등록<br>산리 | 3. 그룹/순서/상징 4 | 부호/면색 지정 | 4. 방언 지도 조회               |    |
|-----|-------------------------------------------------------------------------|-----------|--------------------------------------------------|------------------------------|---------------|----------|---------------------------|----|
| 표준어 | 누이<br>누이-복사<br>돼지                                                       | 그룹 그      | 1룹별 순서                                           | 면색                           | 상징 부호         | 지역 개수    | 지역명                       | 선택 |
| 개미  | 돼지-복사<br>똬리<br>매미                                                       | 1         | 1                                                |                              | •             | 108      | 경기도 여주시<br>지역 더 보기        | 삭제 |
| 개미  | 매미-목사<br>메뚜기<br>메뚜기-복사                                                  | 1         | 2                                                |                              | •             | 1        | 경상남도 양산시                  | 삭제 |
| 개미  | 미꾸라지<br>미꾸라지-복사<br>박쥐<br>박쥐-복사                                          | 1         | 3                                                |                              | 0             | 7        | 강원도 삼척시<br><b>지역 더 보기</b> | 삭제 |
| 개미  | 게미                                                                      | 1         | 4                                                |                              | 0             | 3        | 전라남도 신안군<br>지역 더 보기       | 삭제 |

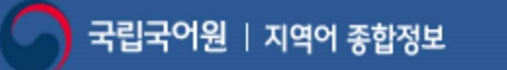

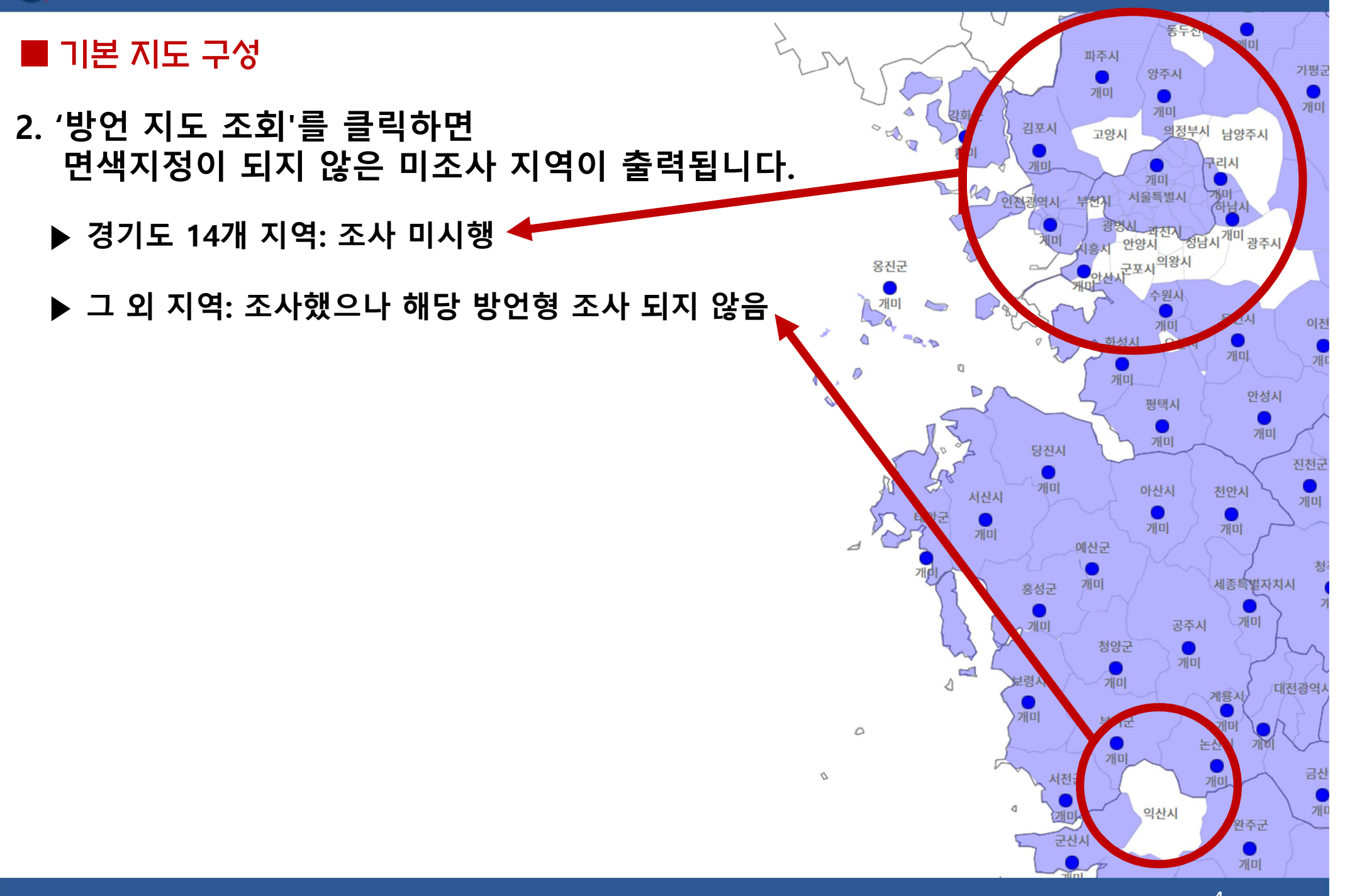

## 🔳 기본 지도 구성

 경기도 14개 미조사 지역은 일괄로 면색 지정할 수 있도록 아래와 같이 묶여서 이미 업로드 되어 있습니다.

| 표준어        | 지역어          | 그룹  | 그룹별 순서 | 면색 | 상징 부호 | 지역 개수 | 지역명                            | 선택 |
|------------|--------------|-----|--------|----|-------|-------|--------------------------------|----|
| 개미-복사-test | 미조사          | 미지정 | 미지정    |    |       | 14    | 경기도 안산시<br>지역 더 보기             | 삭제 |
| 개미-복사-test | 7월0]         | 1   | 1      |    | •     | 114   | 경기도 여주시<br>지역 더 보기             | 삭제 |
| 개미-복사-test | 개애미          | 1   | 2      |    | 0     | 26    | 경상북도 영양군<br>지역 더 보기            | 삭제 |
| 개미-복사-test | <i>m</i> io) | 1   | 3      |    |       | 8     | 전라남도 순천시<br>지역 더 보기            | 삭제 |
| 개미-복사-test | 깨애미          | 1   | 4      |    |       | 6     | 경상남도 의령군<br>지역 더 보기            | 삭제 |
| 개미-복사-test | 게엠지          | 2   | 1      |    | *     | 2     | 제주특별자치도<br>서귀포시 표선면<br>지역 더 보기 | 삭제 |
| 개미-복사-test | 게염지          | 2   | 2      |    | \$    | 6     | 제주특별자치도<br>제주시 건입동<br>지역 더 보기  | 삭제 |

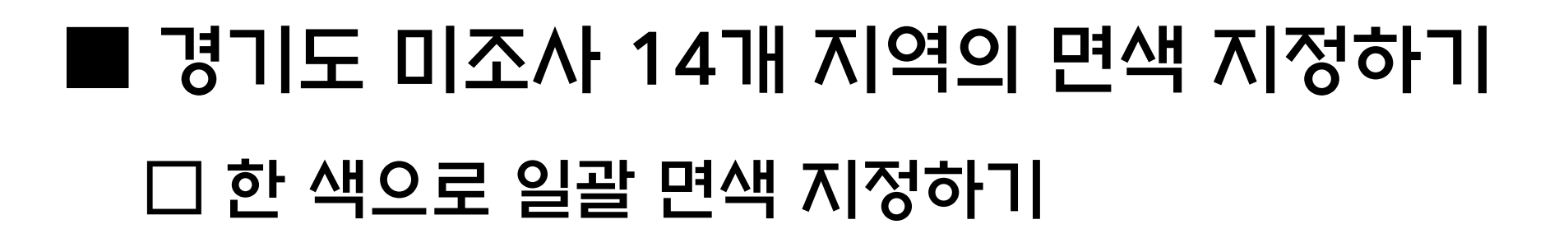

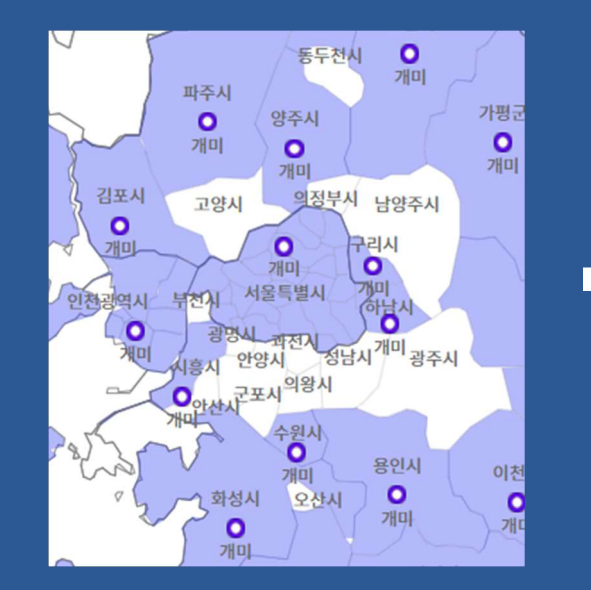

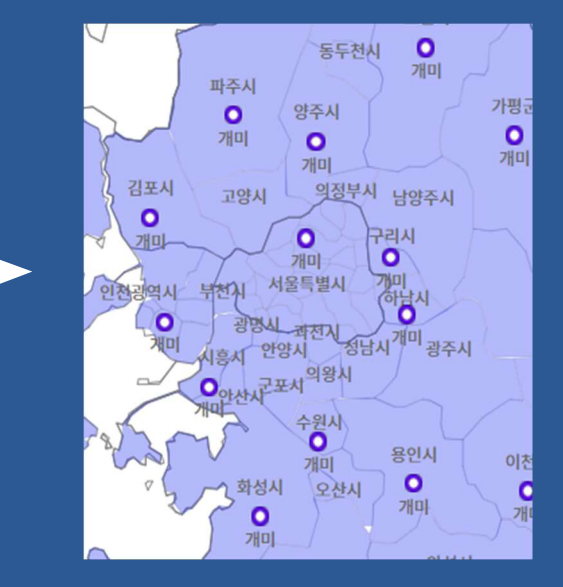

지역어 종합 정보 미조사 지역의 면색 지정 매뉴얼

국립국어원 | 지역어 종합정보

1. 경기도 미조사 14개 지역을 한 색으로 지정하려면 목록에서 14개가 묶인 '미조사' 항목이 있는지 확인합니다(없으면 7쪽, 있으면 11쪽).

| 표준어 | 지역어   | 그룹  | 그룹별 순서 | 면색 | 상징 부호 | 지역 개수 | 지역명                            | 선택 |
|-----|-------|-----|--------|----|-------|-------|--------------------------------|----|
| 개미  | 개미    | 1   | 1      |    | •     | 114   | 경기도 여주시<br>지역 더 보기             | 삭제 |
| 개미  | 개애미   | 1   | 2      |    | 0     | 26    | 경상북도 청도군<br>지역 더 보기            | 삭제 |
| 개미  | 게옘지   | 2   | 1      | -  | *     | 2     | 제주특별자치도<br>제주시 한경면<br>지역 더 보기  | 삭제 |
| 개미  | 게염지   | 2   | 2      | -  | *     | 6     | 제주특별자치도<br>서귀포시 호근동<br>지역 더 보기 | 삭제 |
| 개미  | 깨미    | 1   | 3      |    |       | 8     | 경상남도 하동군<br>지역 더 보기            | 삭제 |
| 개미  | 깨애미   | 1   | 4      |    |       | 6     | 경상남도 의령군<br>지역 더 보기            | 삭제 |
| 개미  | → 미조사 | 미지정 | 미지정    | 50 | •     | → 14  | 경기도 안산시<br>지역 더 보기             | 삭제 |

## 2-1. 경기도 '미조사' 항목이 없으면 '2-2 어휘 정보 추가'를 선택합니다.

내지도그리기

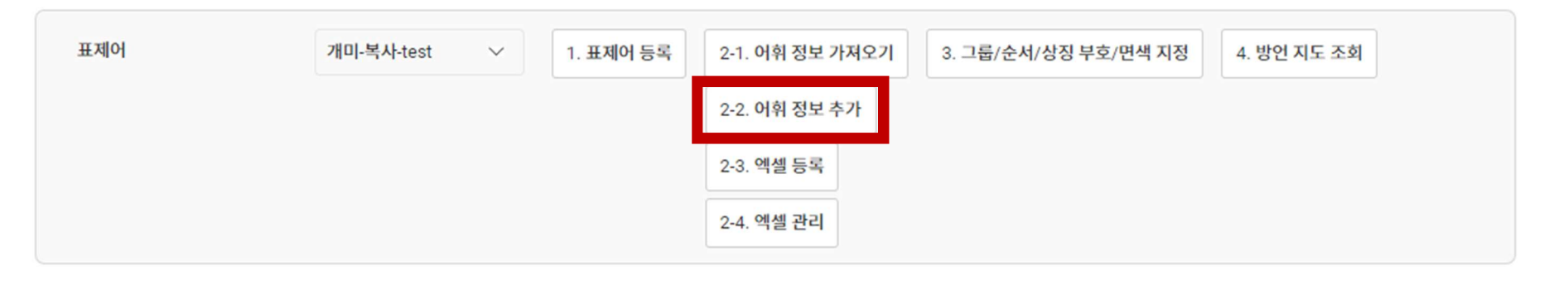

## 2-2. 지역어에 '미조사'를 입력하고 14개의 미조사 지역을 선택한 후 저장합니다.

#### \*\*미조사 지역: 고양시, 과천시, 광명시, 광주시, 군포시, 남양주시, 동두천시, 부천시, 성남시, 안산시, 안양시, 오산시, 의왕시, 의정부시

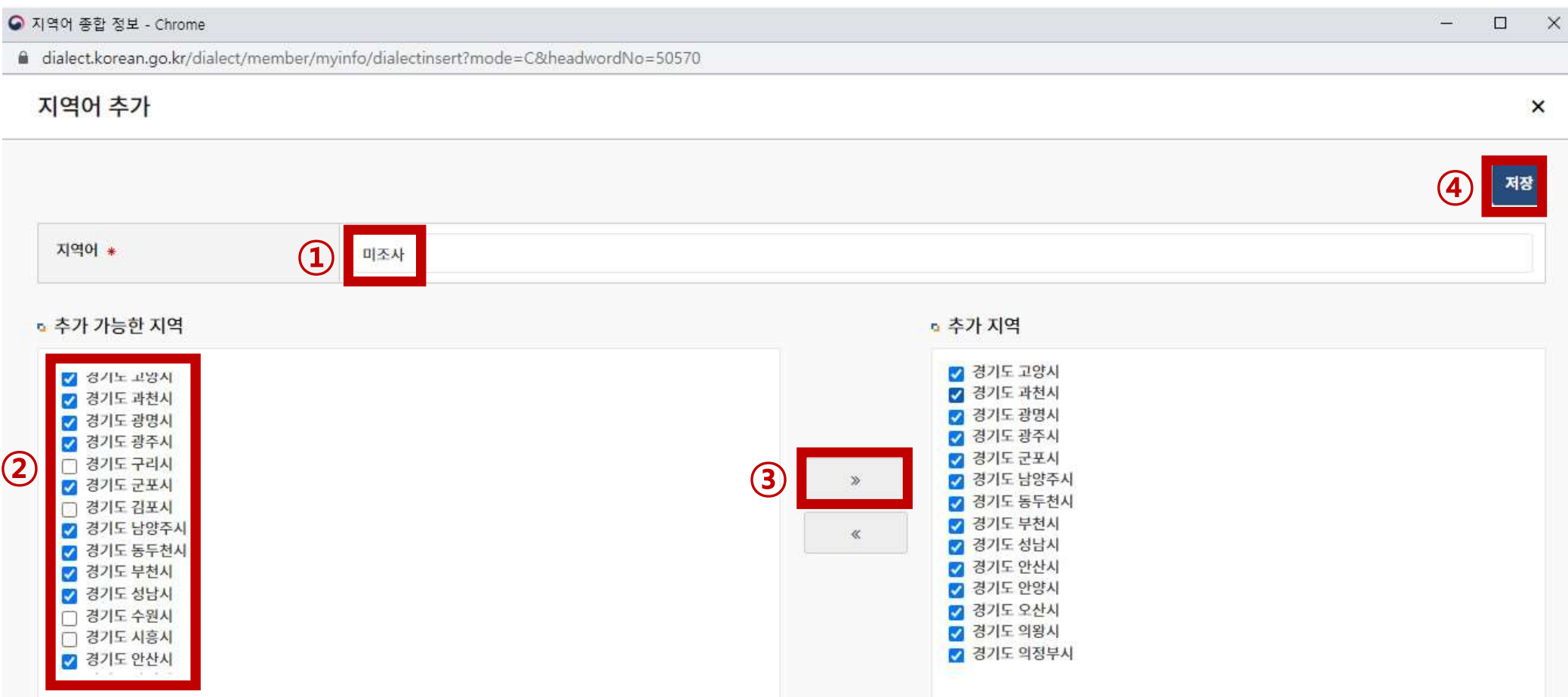

## 2-3. 아래와 같이 추가된 것을 목록에서 확인할 수 있습니다.

| 표준어   | 지역어            | 그룹  | 그룹별 순서 | 면색 | 상징 부호 | 지역 개수 | 지역명                 | 선택 |
|-------|----------------|-----|--------|----|-------|-------|---------------------|----|
| 71[0] | 미조사            | 미지정 | 미지정    |    |       | 14    | 경기도 광명시<br>지역 더 보기  | 삭제 |
| 개미    | 개미             | 1   | 1      |    | 0     | 114   | 충청남도 청양군<br>지역 더 보기 | 삭제 |
| 개미    | 개애미            | 1   | 2      |    | •     | 26    | 경상북도 경주시<br>지역 더 보기 | 삭제 |
| 개미    | 깨미             | 1   | 3      |    |       | 8     | 전리남도 고흥군<br>지역 더 보기 | 삭제 |
| 7[[0] | <i>n</i> ∦oi¦□ | 1   | 4      |    |       | 6     | 경상남도 고성군<br>지역 더 보기 | 삭제 |

국립국어원 | 지역어 종합정보

### ■ 경기도 미조사 14개 지역의 면색 지정하기 □ 한 색으로 일괄 면색 지정하기

## 3. '3. 그룹/순서/상징 부호/면색 지정'을 클릭하여 동일하게 면색을 지정하고자 하는 그룹을 선택한 후 그룹별 순서를 차례로 입력합니다.

예) 그룹1(<mark>파란색</mark>)의 면색을 지정하려면 그룹1, 그룹2(<mark>빨간색</mark>)의 면색을 지정하려면 그룹2 \*\*<mark>상징부호</mark>는 임의로 지정하되 필수값이므로 꼭 입력해 주셔야 합니다(지도에 뜨지 않음).

| 표준어   | 지역어   | 그룹  | 그룹별 순서            | 상징 부호         | 지역 개수    | 지역명                     |  |  |  |
|-------|-------|-----|-------------------|---------------|----------|-------------------------|--|--|--|
| 7월 0] | 미조사 1 | 1 ~ | 5 ~               |               | 14       | 경기도 광명시 지역 더 보기         |  |  |  |
| 7110] | 개미    | 1 ~ | 1 ~               | 0             | 114      | 충청남도 청양군 지역 더 보기        |  |  |  |
| 7월 0] | 개미    | 1 ~ | 1 ~               | 0             | 1        | 전라북도 익산시                |  |  |  |
| 7110  | 개애미   | 1 ~ | 2 ~               | •             | 26       | 경상북도 경주시 지역 더 보기        |  |  |  |
| 7월 0] | 깨미    | 1 ~ | 3 ~               |               | 8        | 전라남도 고흥군 지역 더 보기        |  |  |  |
| 7110] | 깨애미   | 1 ~ | 4 ~               |               | 6        | 경상남도 고성군 지역 더 보기        |  |  |  |
| 7월 0] | 게엠지   | 2 ~ | 1 ~               | *             | 2        | 제주특별자치도 제주시 한경면 지역 더 보기 |  |  |  |
|       |       |     | 2 지정된 그룹/상징 부호 저장 |               |          |                         |  |  |  |
|       | 그룹    |     |                   | 면색            |          |                         |  |  |  |
|       |       |     |                   |               |          |                         |  |  |  |
|       | → 1   |     |                   | $\rightarrow$ |          |                         |  |  |  |
|       | 2     |     |                   |               | <b>•</b> |                         |  |  |  |

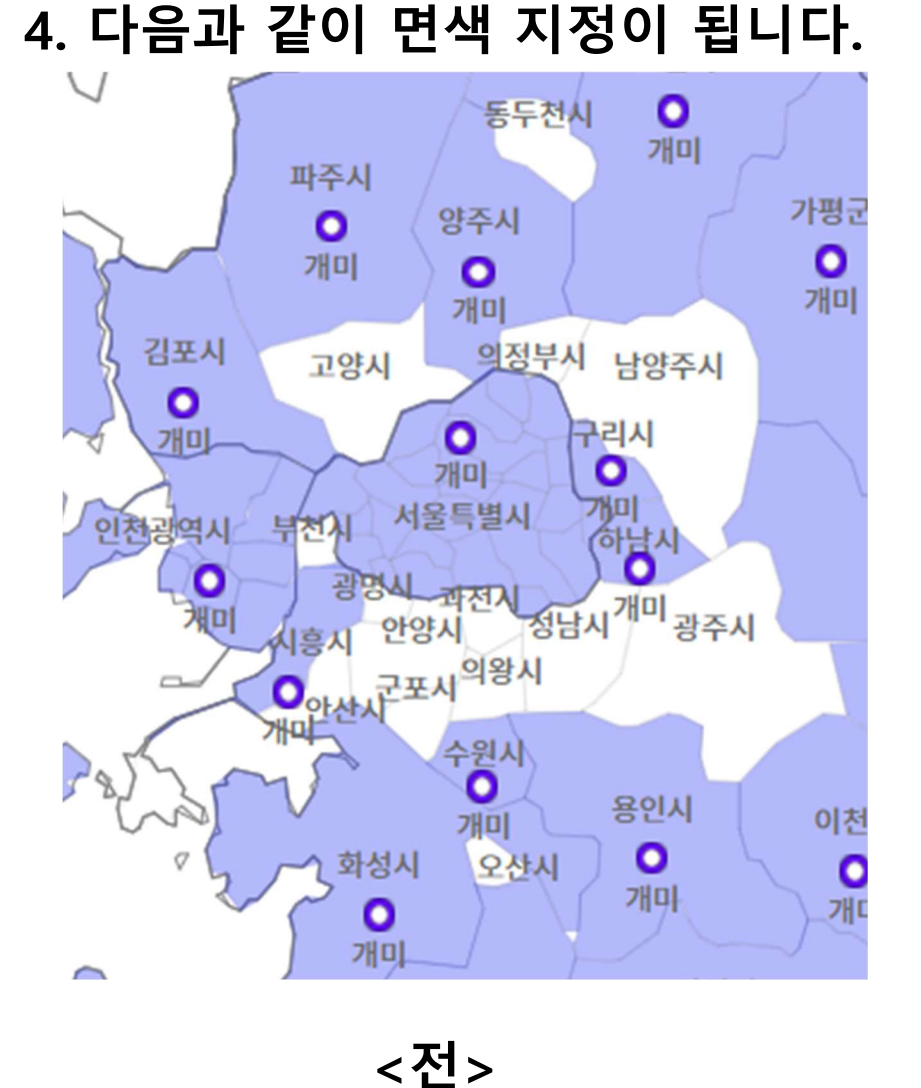

┃경기도 미조사 14개 지역의 면색 지정하기

□ 한 색으로 일괄 면색 지정하기

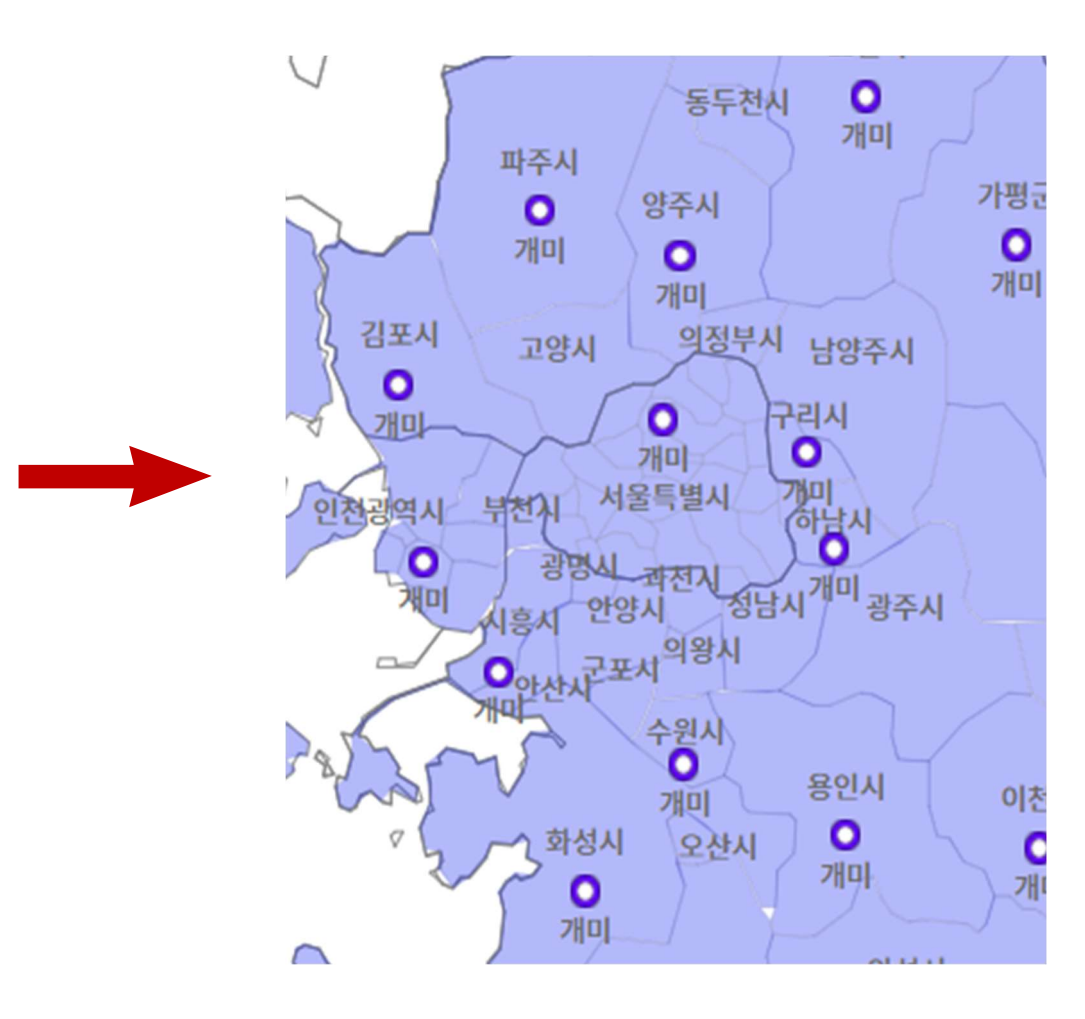

<후>

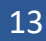

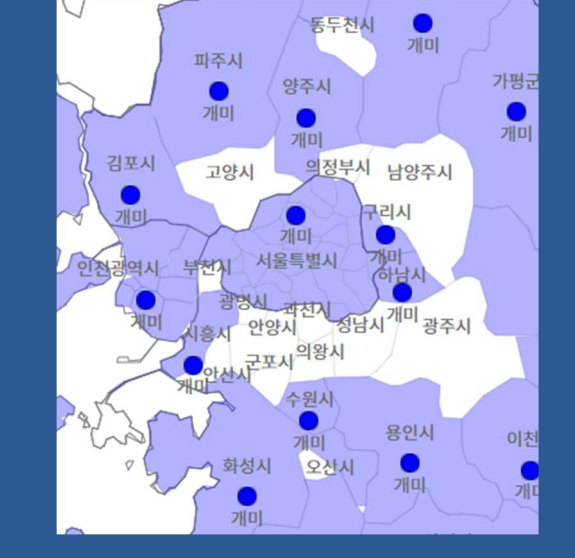

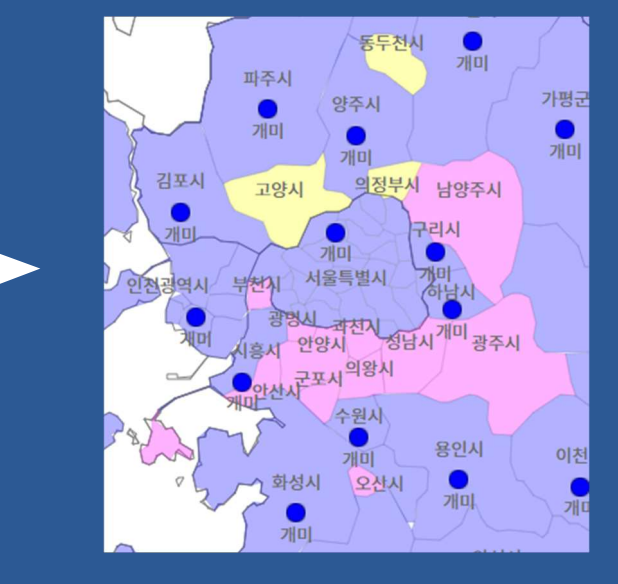

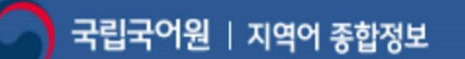

| 표준어 | 지역어     | 그룹  | 그룹별 순서 | 면색 | 상징 부호 | 지역 개수 | 지역명                            | 선택 |
|-----|---------|-----|--------|----|-------|-------|--------------------------------|----|
| 개미  | 개미      | 1   | 1      |    | •     | 114   | 경기도 여주시<br>지역 더 보기             | 삭제 |
| 개미  | 7월0월[8] | 1   | 2      |    | 0     | 26    | 경상북도 청도군<br>지역 더 보기            | 삭제 |
| 개미  | 게엠지     | 2   | 1      | -  | *     | 2     | 제주특별자치도<br>제주시 한경면<br>지역 더 보기  | 삭제 |
| 개미  | 게염지     | 2   | 2      | -  | \$    | 6     | 제주특별자치도<br>서귀포시 호근동<br>지역 더 보기 | 삭제 |
| 개미  | 깨미      | 1   | 3      |    |       | 8     | 경상남도 하동군<br>지역 더 보기            | 삭제 |
| 개미  | 깨애미     | 1   | 4      |    |       | 6     | 경상남도 의령군<br>지역 더 보기            | 삭제 |
| 개미  | → 미조사   | 미지정 | 미지정    | 53 | •     | → 14  | 경기도 안산시<br>지역 더 보기             | 삭제 |

- 1. 경기도 미조사 14개 지역을 각각 다르게 면색을 지정하고 싶으면 목록에서 14개가 묶인 '미조사' 항목을 삭제합니다(없으면 건너뛰고 <mark>다음 쪽</mark>).
- 경기도 미조사 14개 지역의 면색 지정하기 □ 여러 색으로 따로 면색 지정하기

### 경기도 미조사 14개 지역의 면색 지정하기 □ 여러 색으로 따로 면색 지정하기

## 2. '2-2 어휘 정보 추가'를 선택합니다.

내지도그리기

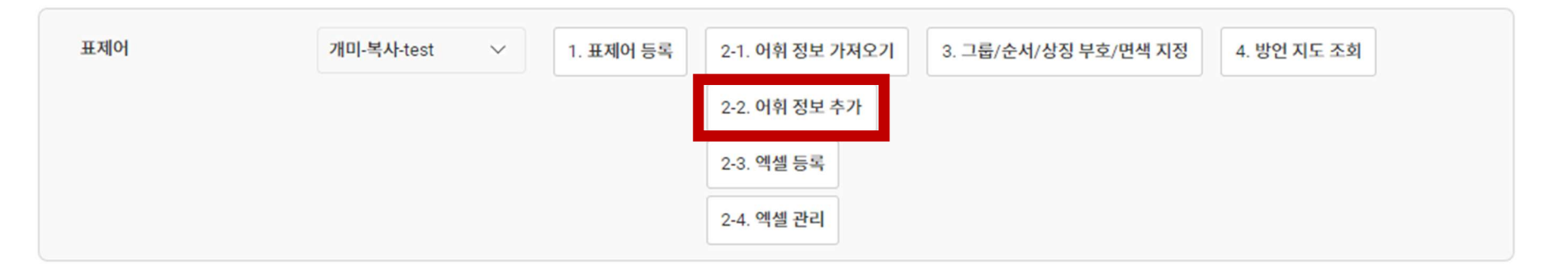

### 경기도 미조사 14개 지역의 면색 지정하기 이 여러 색으로 따로 면색 지정하기

## 3. 지역어에 '미조사'를 입력하고 동일한 면색을 부여할 첫 번째 그룹을 선택한 후 저장합니다.

\*\*미조사 지역: 고양시, 과천시, 광명시, 광주시, 군포시, 남양주시, 동두천시, 부천시, 성남시, 안산시, 안양시, 오산시, 의왕시, 의정부시

|                                                                                                    | <b>4</b> সন্ত                                                                                                    |
|----------------------------------------------------------------------------------------------------|----------------------------------------------------------------------------------------------------|
| 지역어 * 1 미조사                                                                                                    |                                                                                                    |
| 추가 가능한 지역                                                                                                    | ▫ 추가 지역                                                                                                    |
| 경기도         경기도 가평군         경기도 고학시         경기도 과천시         경기도 광당시         경기도 광당시         경기도 광당시         경기도 감장         경기도 감장         경기도 감장         경기도 감장         경기도 감장         경기도 감장         경기도 감장         경기도 감장         경기도 남양주시         경기도 당하지         경기도 방창지         경기도 방창지         경기도 방창지         경기도 방창지 | 3       >         (3)       >         (4)       (5)         (5)       (7)         (7)       (7)         (8)       (7)         (9)       (7)         (10)       (7)         (11)       (7)         (11)       (7)         (11)       (7)         (11)       (7)         (11)       (7)         (11)       (7)         (11)       (7)         (11)       (7)         (11)       (7)         (11)       (7)         (11)       (7)         (11)       (7)         (11)       (7)         (11)       (7)         (11)       (7)         (11)       (7)         (11)       (7)         (11)       (7)         (11)       (7)         (11)       (7)         (11)       (7)         (11)       (7)         (11)       (7)         (11)       (7)         (11)       (7)         (11)       (7)         (11)       (7)         < |

## 4. 다시 '2-2 어휘 정보 추가'를 클릭하여 다른 면색을 부여할 두 번째 그룹을 입력합니다. 원하는 그룹으로 나뉠 때까지 반복합니다.

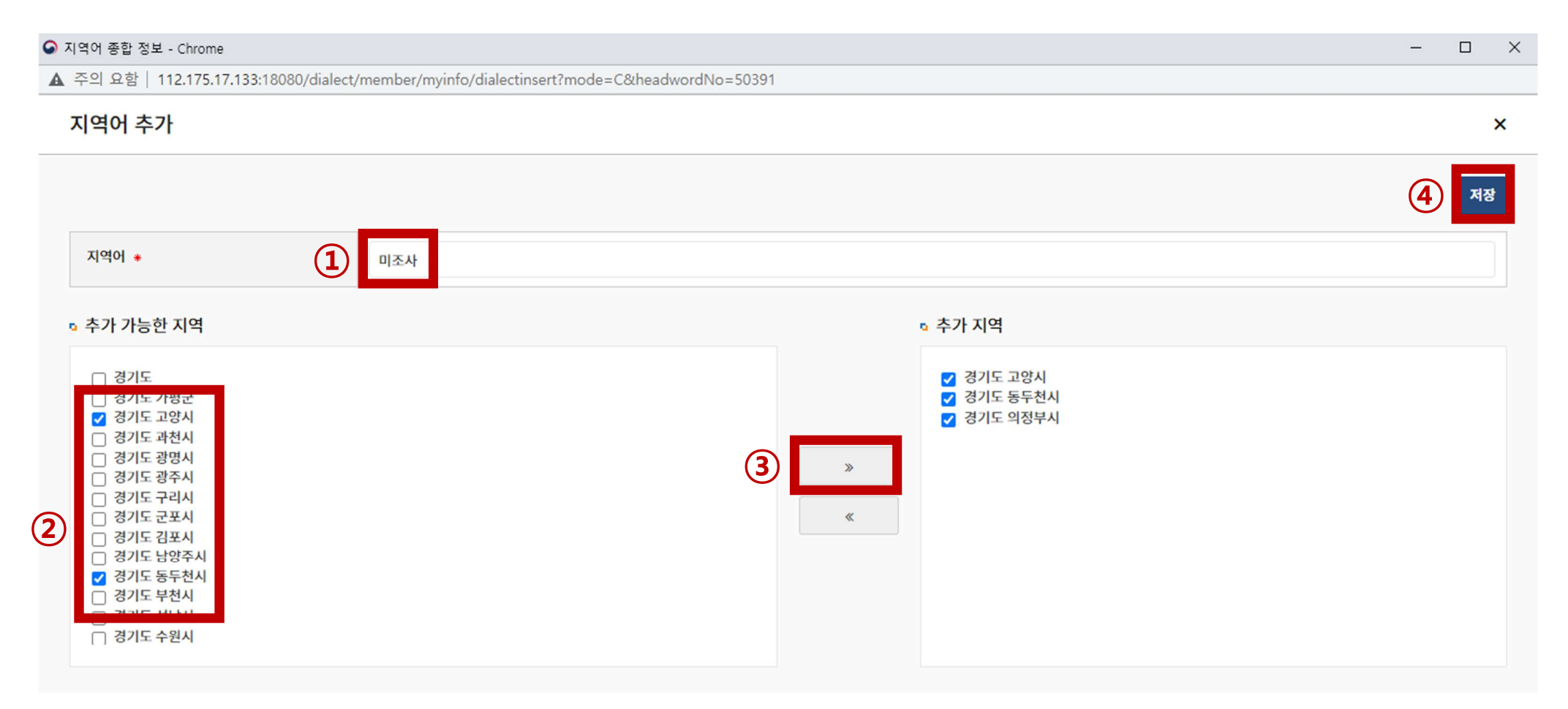

## 경기도 미조사 14개 지역의 면색 지정하기 이 여러 색으로 따로 면색 지정하기

## 5. 아래와 같이 추가된 것을 목록에서 확인할 수 있습니다.

|   | 표준어 | 지역어 | 그룹  | 그룹별 순서 | 면색 | 상징 부호 | 지역 개수 | 지역명                 | 선택 |
|---|-----|-----|-----|--------|----|-------|-------|---------------------|----|
| Γ | 개미  | 미조사 | 미지정 | 미지정    | 00 |       | 3     | 경기도 의정부시<br>지역 더 보기 | 삭제 |
|   | 개미  | 미조사 | 미지정 | 미지정    |    |       | 11    | 경기도 안산시<br>지역 더 보기  | 삭제 |
|   | 개미  | 개미  | 1   | 1      |    | •     | 114   | 경기도 여주시<br>지역 더 보기  | 삭제 |
|   | 개미  | 개애미 | 1   | 2      |    | 0     | 26    | 경상북도 청도군<br>지역 더 보기 | 삭제 |
|   | 개미  | 깨미  | 1   | 3      |    |       | 8     | 경상남도 하동군<br>지역 더 보기 | 삭제 |
|   | 개미  | 깨애미 | 1   | 4      |    |       | 6     | 경상남도 의령군            | 삭제 |

## 6. '3. 그룹/순서/상징 부호/면색 지정'을 클릭하여 원하는 면색으로 지정합니다.

\*\*상징부호는 임의로 지정하되 필수값이므로 꼭 입력해 주셔야 합니다(지도에 뜨지 않음).

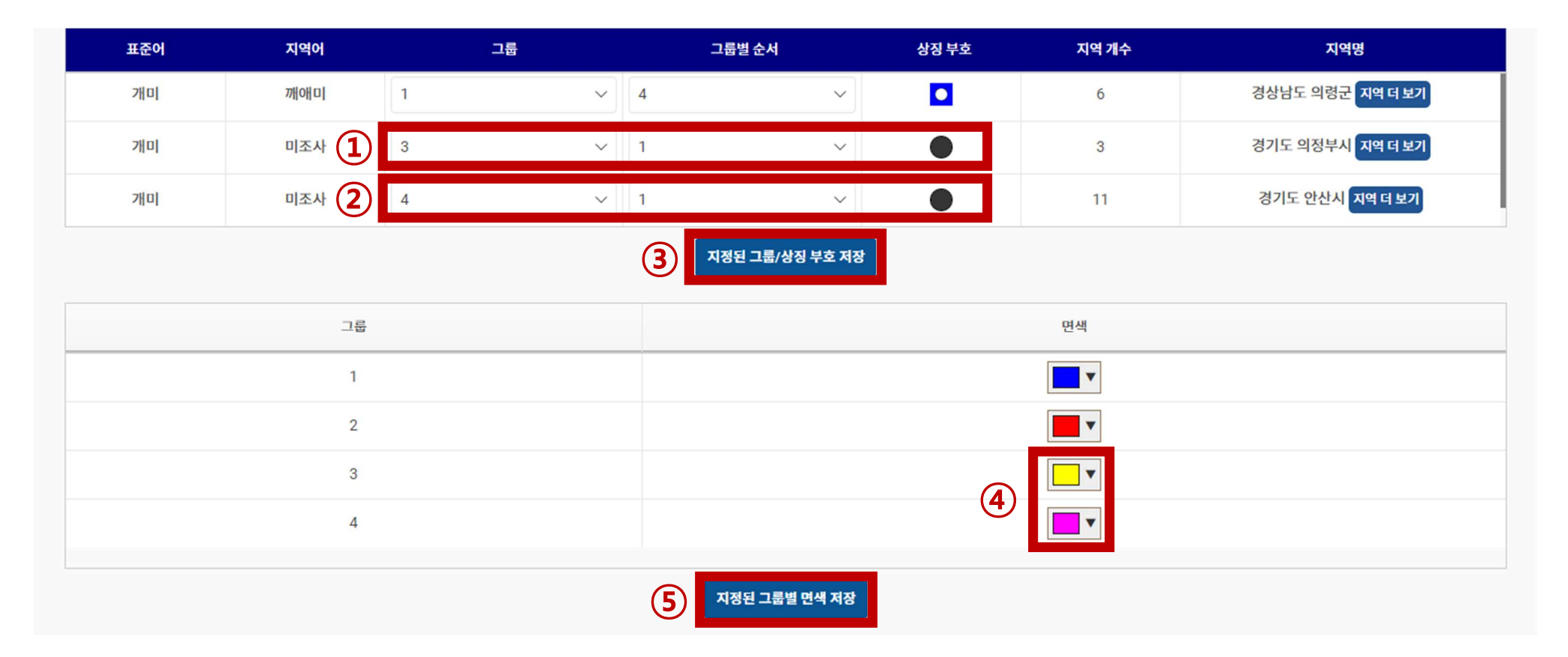

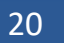

<전>

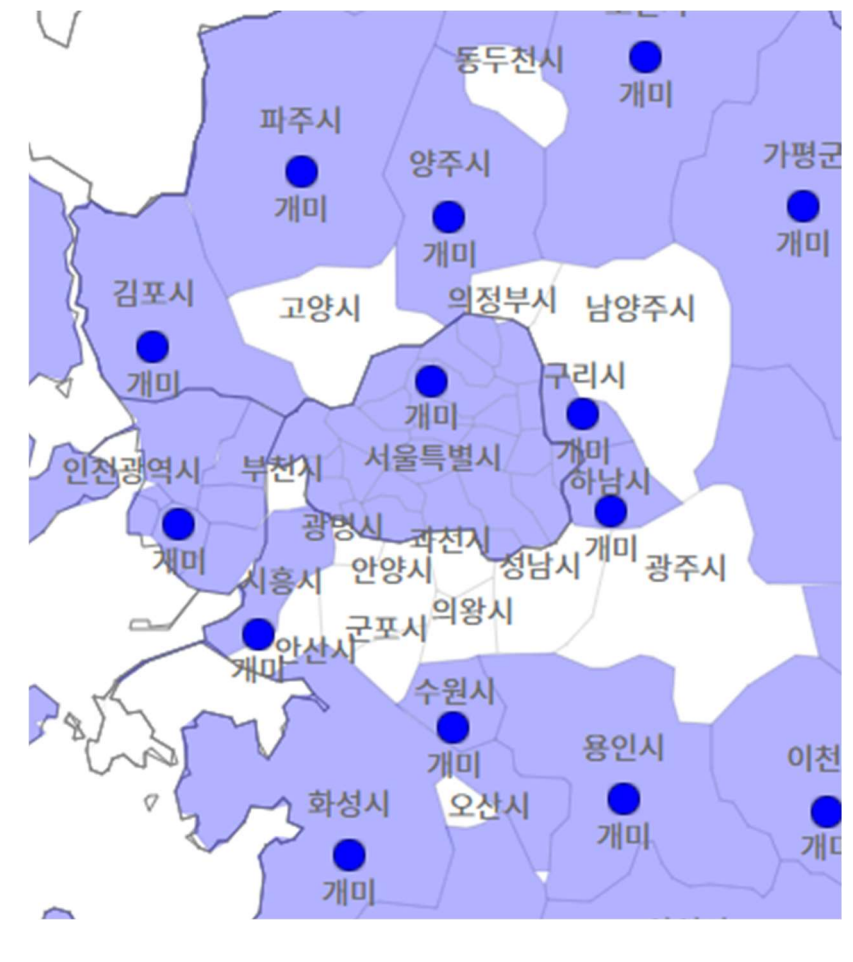

## 7. 다음과 같이 면색 지정이 됩니다.

경기도 미조사 14개 지역의 면색 지정하기 □ 여러 색으로 따로 면색 지정하기

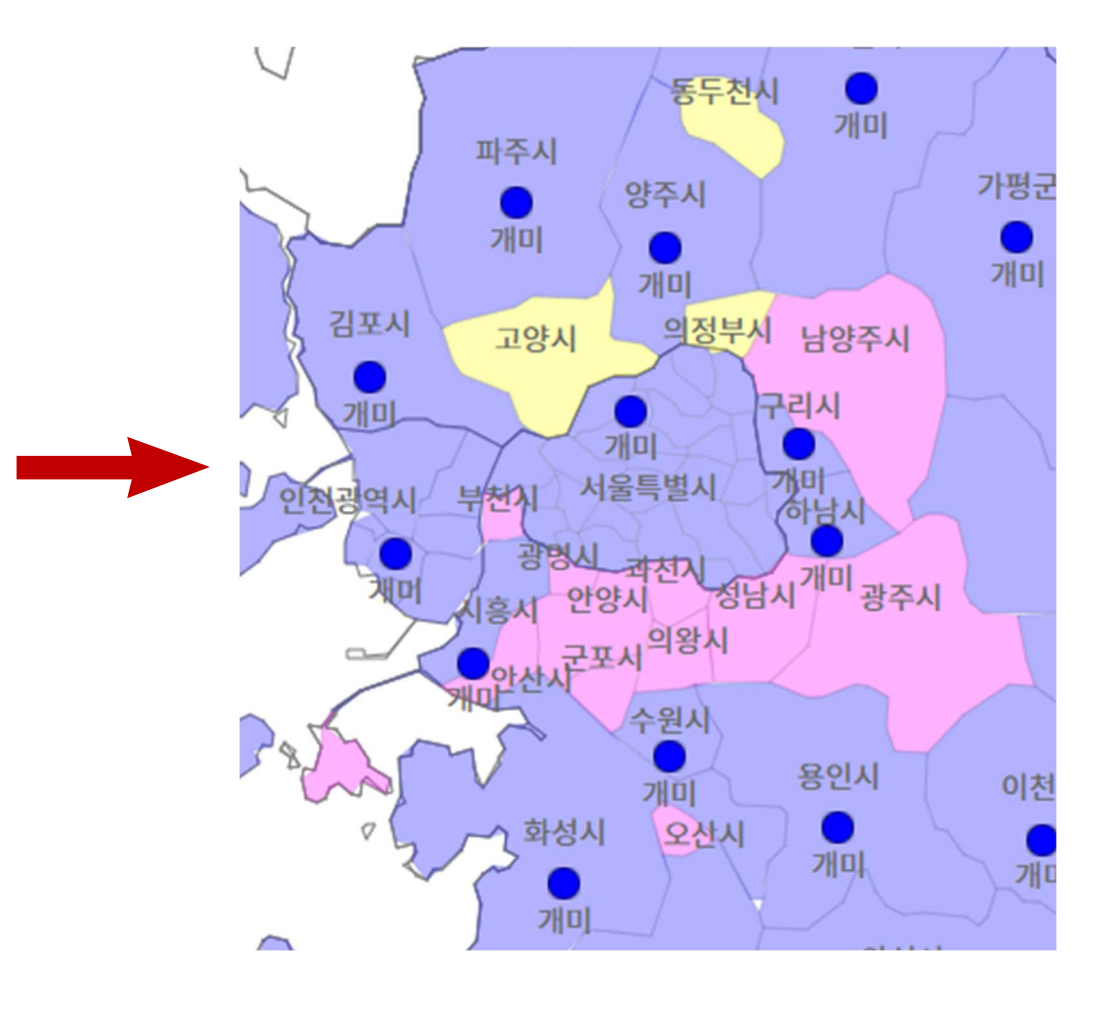

<후>

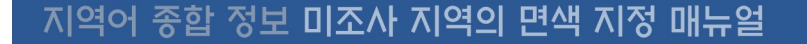

중청북되

경상북도

국립국어원 | 지역어 종합정보

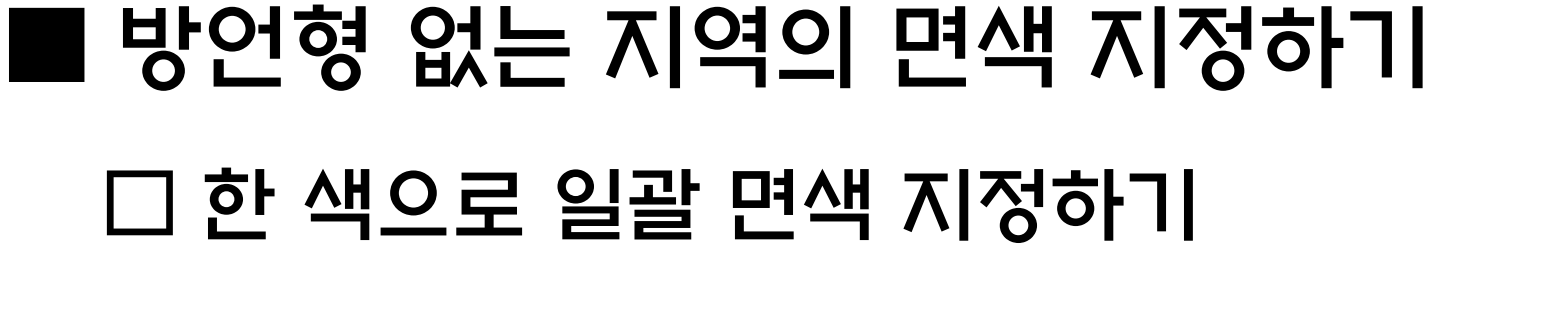

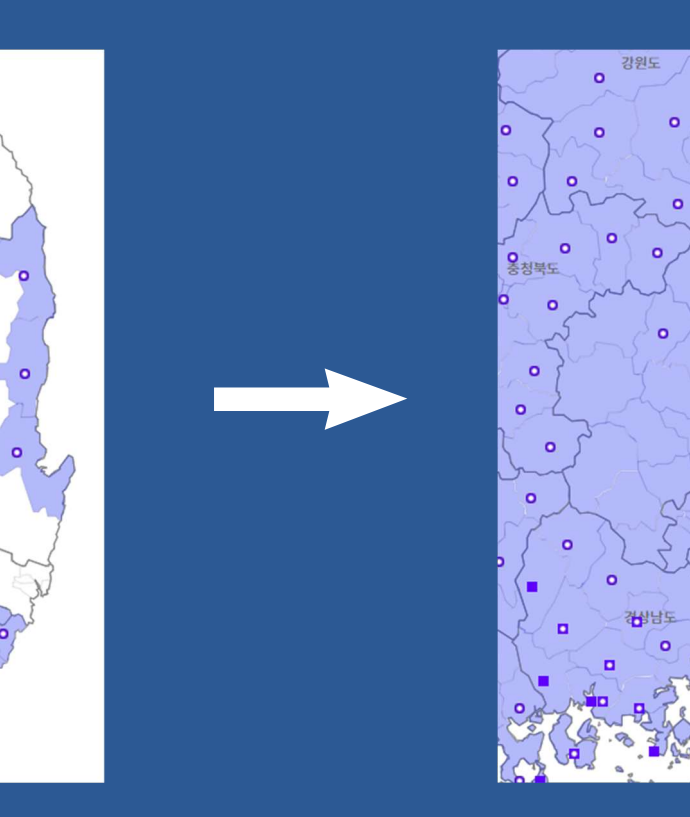

경상북도

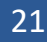

## 방언형 없는 지역의 면색 지정하기 고 한 색으로 일괄 면색 지정하기

## 방언형이 조사되지 않은 미조사 지역에 면색을 주기 위해 '2-2 어휘 정보 추가'를 선택합니다.

#### 내지도그리기

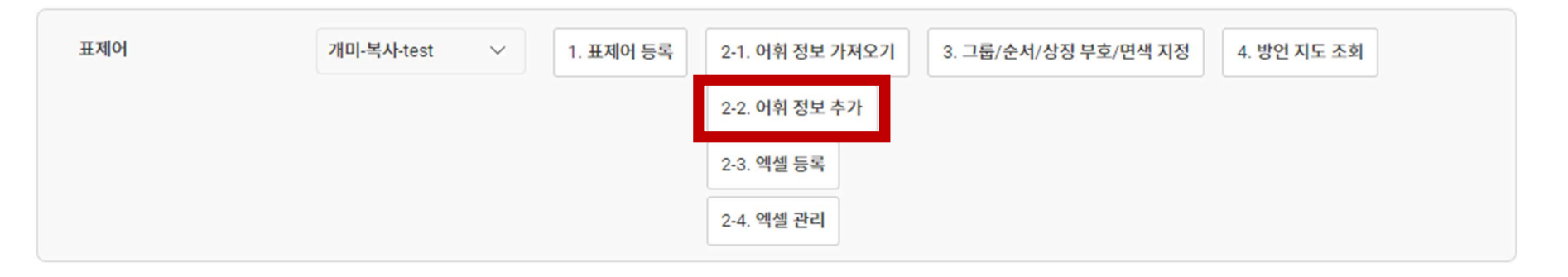

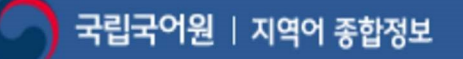

## 방언형 없는 지역의 면색 지정하기 한 색으로 일괄 면색 지정하기

## 2. 지역어에 '미조사'를 입력하고 미조사 지역을 선택한 후 저장합니다.

#### \*\*\*특별시, 광역시의 경우 조사 지점을 선택해야 합니다.

예) 서울특별시-종로구, 대전광역시-서구, 광주광역시-광산구, 대구광역시-달성군, 울산광역시-울주군, 부산광역시-기장군, 인천광역시-연수구/옹진군/강화군

|                                                                                                    | (4) শন্ত                                                                                                    |
|----------------------------------------------------------------------------------------------------|----------------------------------------------------------------------------------------------------|
| 지역어 •                                                                                                    |                                                                                                    |
| 추가 가능한 지역                                                                                                    | ◎ 추가 지역                                                                                                    |
| <ul> <li>경상북도</li> <li>경상북도 경산시</li> <li>경상북도 경주시</li> <li>경상북도 고령군</li> <li>경상북도 고령군</li> <li>경상북도 고령군</li> <li>경상북도 군위군</li> <li>경상북도 문경시</li> <li>경상북도 문경시</li> <li>경상북도 문경시</li> <li>경상북도 분최군</li> <li>감상북도 소주~시</li> <li>경상북도 소주~건</li> <li>경상북도 신신군</li> <li>경상북도 인동시</li> <li>겨상북도 인동시</li> <li>거사브ር 여더그</li> </ul> | 3       >         《       2 경진도 남핵시         《       2 경진도 남핵시         《       2 경산남도 김핵시         (2) 경상남도 김핵시       2 경상남도 김핵시         (2) 경상남도 김핵시       2 경상남도 김핵시         (2) 경상남도 김핵시       2 경상남도 김핵시         (2) 경상남도 김핵시       2 경상남도 김핵시         (2) 경상남도 김핵시       2 경상남도 김핵시         (2) 경상북도 고평군       2 경상북도 고평군         (2) 경상북도 고핵권       2 경상북도 김천시         (2) 경상북도 문경시       2 경상북도 문경시         (2) 경상북도 산주시       2 경상북도 산주시 |

| 개미 | 미조사 | 미지정 | 미지정 |   |    | 23  | 경상북도 경주시<br>지역 더 보기            | 삭제 |
|----|-----|-----|-----|---|----|-----|--------------------------------|----|
| 개미 | 개미  | 1   | 1   |   | 0  | 114 | 충청남도 청양군<br>지역 더 보기            | 삭제 |
| 개미 | 개미  | 1   | 1   |   | 0  | 1   | 전라북도 익산시                       | 삭제 |
| 개미 | 깨미  | 1   | 3   |   |    | 8   | 전라남도 고흥군<br>지역 더 보기            | 삭제 |
| 개미 | 깨아미 | 1   | 4   |   |    | 6   | 경상남도 고성군<br>지역 더 보기            | 삭제 |
| 개미 | 게옘지 | 2   | 1   | • | *  | 2   | 제주특별자치도<br>제주시 한경면<br>지역 더 보기  | 삭제 |
| 개미 | 게염지 | 2   | 2   |   | \$ | 6   | 제주특별자치도<br>서귀포시 색달동<br>지역 더 보기 | 삭제 |

그룹별 순서

면색

상징 부호

지역명

지역 개수

선택

## 3. 아래와 같이 추가된 것을 목록에서 확인할 수 있습니다.

그룹

지역어

## 방언형 없는 지역의 면색 지정하기 한 색으로 일괄 면색 지정하기

표준어

## 방언형 없는 지역의 면색 지정하기 고 한 색으로 일괄 면색 지정하기

## 4. 미조사 지역 모두 '그룹1'의 색(<mark>파란색</mark>)으로 지정하고 싶으면 '그룹1'을 선택하고 그룹별 순서를 차례로 입력한 후 저장합니다.

\*\* 상징부호는 임의로 지정하되 필수값이므로 꼭 입력해 주셔야 합니다(지도에 뜨지 않음).

| 표준어 | 지역어   | 그룹  | 그룹별 순서          | 상징 부호                                | 지역 개수 | 지역명                      |  |  |
|-----|-------|-----|-----------------|--------------------------------------|-------|--------------------------|--|--|
| 개미  | 미조사 1 | 1 ~ | 5 ~             | ۲                                    | 23    | 경상북도 경주시 지역 더 보기         |  |  |
| 개미  | 개미    | 1 ~ | 1 ~             | 0                                    | 114   | 충청남도 청양군 지역 더 보기         |  |  |
| 개미  | 개미    | 1 ~ | 1 ~             | 0                                    | 1     | 전라북도 익산시                 |  |  |
| 개미  | 깨미    | 1 ~ | 3 ~             |                                      | 8     | 전라남도 고흥군 지역 더 보기         |  |  |
| 개미  | 깨애미   | 1 ~ | 4               |                                      | 6     | 경상남도 고성군 지역 더 보기         |  |  |
| 개미  | 게엠지   | 2 ~ | 1 ~             | *                                    | 2     | 제주특별자치도 제주시 한경면 지역 더 보기  |  |  |
| 개미  | 게염지   | 2 ~ | 2 ~             | \$                                   | 6     | 제주특별자치도 서귀포시 색달동 지역 더 보기 |  |  |
|     |       |     | 지정된 그룹/상징 부호 저장 |                                      |       |                          |  |  |
|     | 그룹    |     | 면색              |                                      |       |                          |  |  |
|     |       |     |                 |                                      |       |                          |  |  |
|     | → 1   |     |                 | $\rightarrow$ $\square$ $\checkmark$ |       |                          |  |  |
|     | 2     |     |                 |                                      |       |                          |  |  |
|     |       |     |                 |                                      |       |                          |  |  |

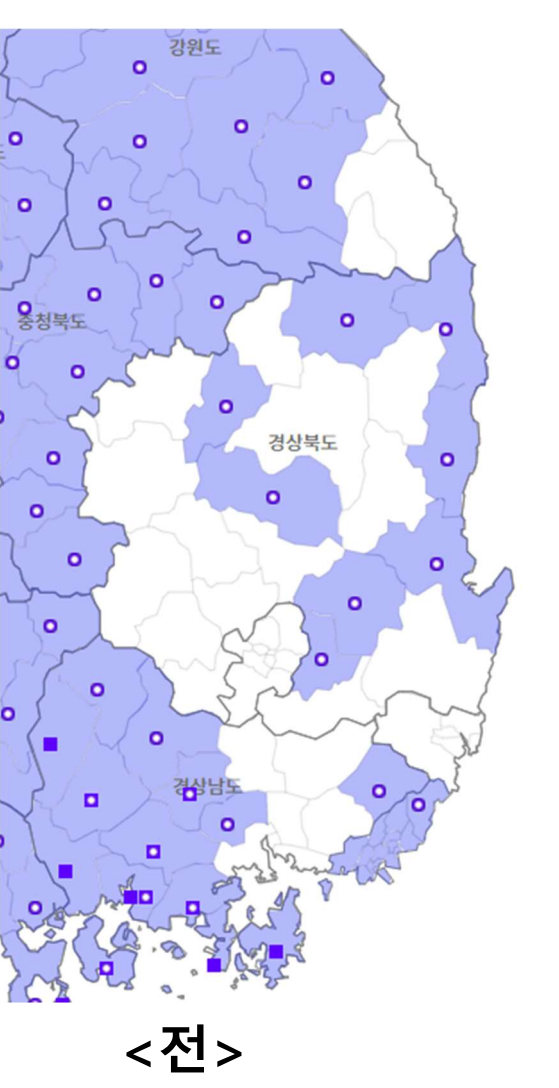

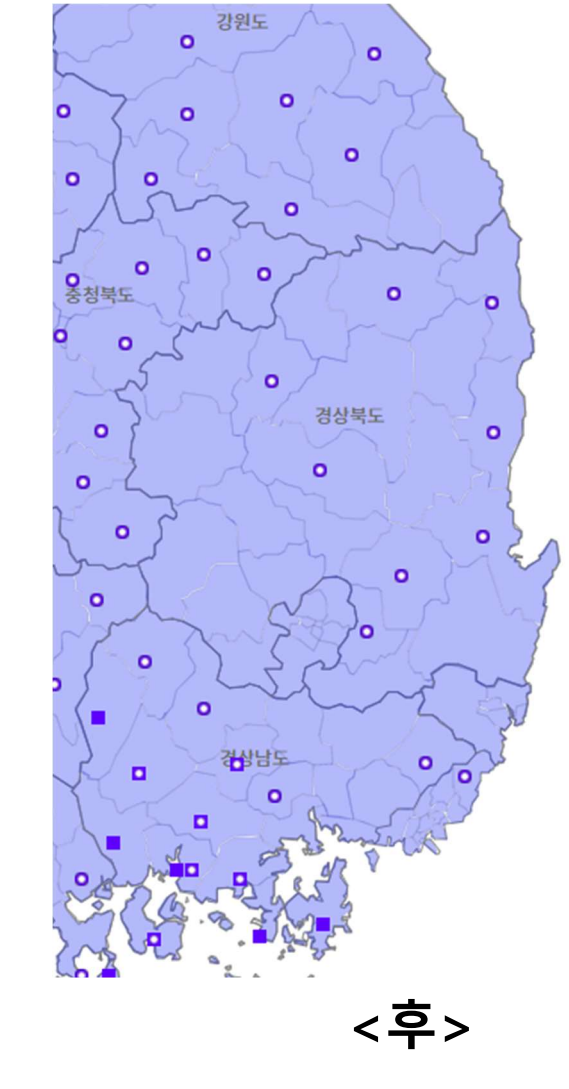

## 5. 다음과 같이 면색 지정이 됩니다.

■ 방언형 없는 지역의 면색 지정하기 □ 한 색으로 일괄 면색 지정하기

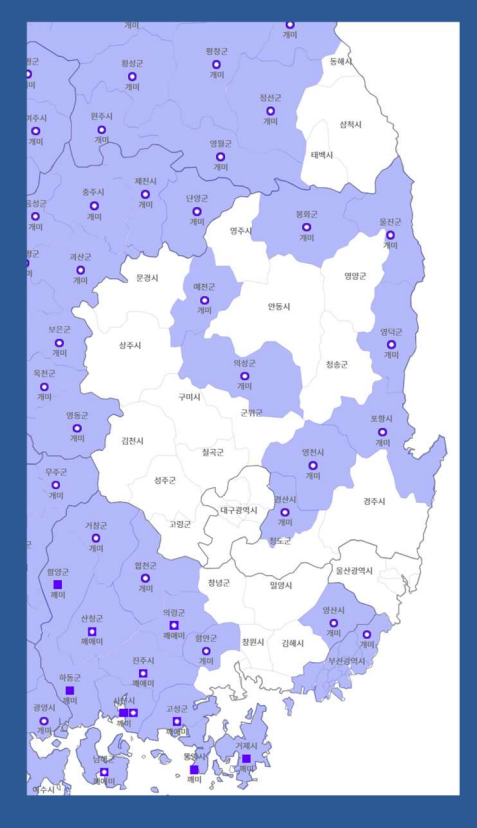

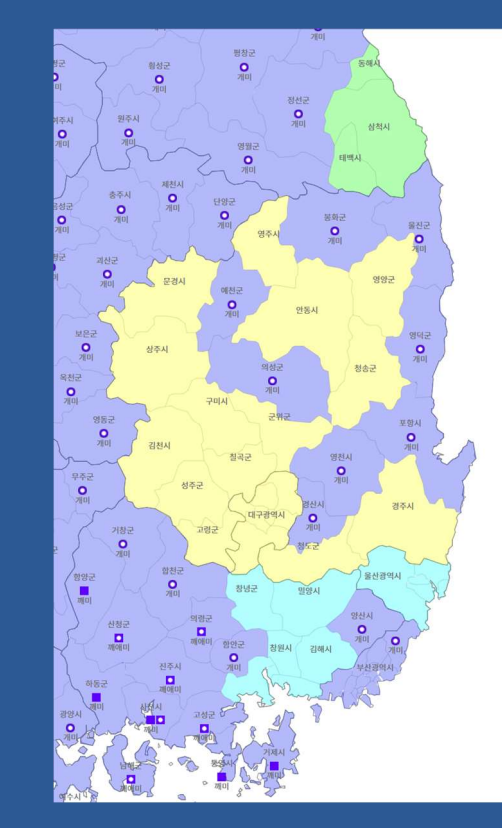

## ■ 방언형 없는 지역의 면색 지정하기 □ 여러 색으로 따로 면색 지정하기

## 방언형 없는 지역의 면색 지정하기 □ 여러 색으로 따로 면색 지정하기

## 1. '2-2 어휘 정보 추가'를 선택합니다.

내지도그리기

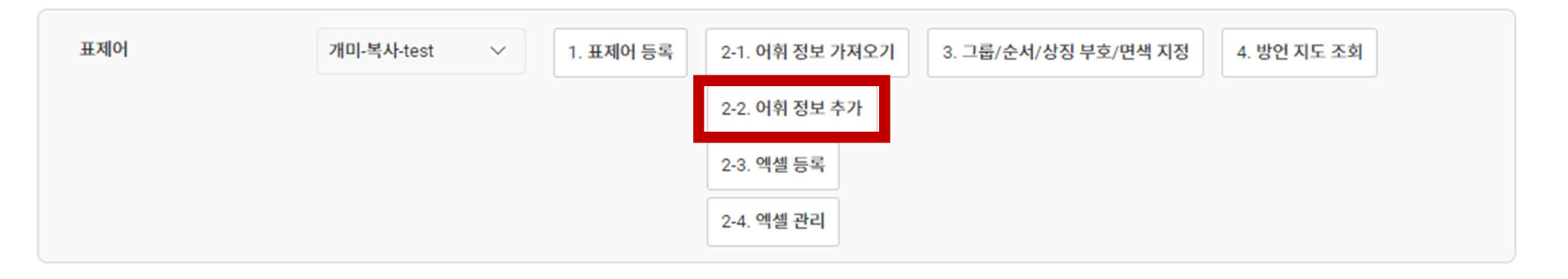

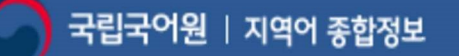

### ■ 방언형 없는 지역의 면색 지정하기 □ 여러 색으로 따로 면색 지정하기

## 지역어에 '미조사'를 입력하고 동일한 면색을 부여할 미조사 지역끼리 묶어 선택한 후 저장합니다.

#### \*\*\*특별시, 광역시의 경우 조사 지점을 선택해야 합니다. 예) 서울특별시-종로구, 대전광역시-서구, 광주광역시-광산구, 대구광역시-달성군, 울산광역시-울주군, 부산광역시-기장군, 인천광역시-연수구/옹진군/강화군

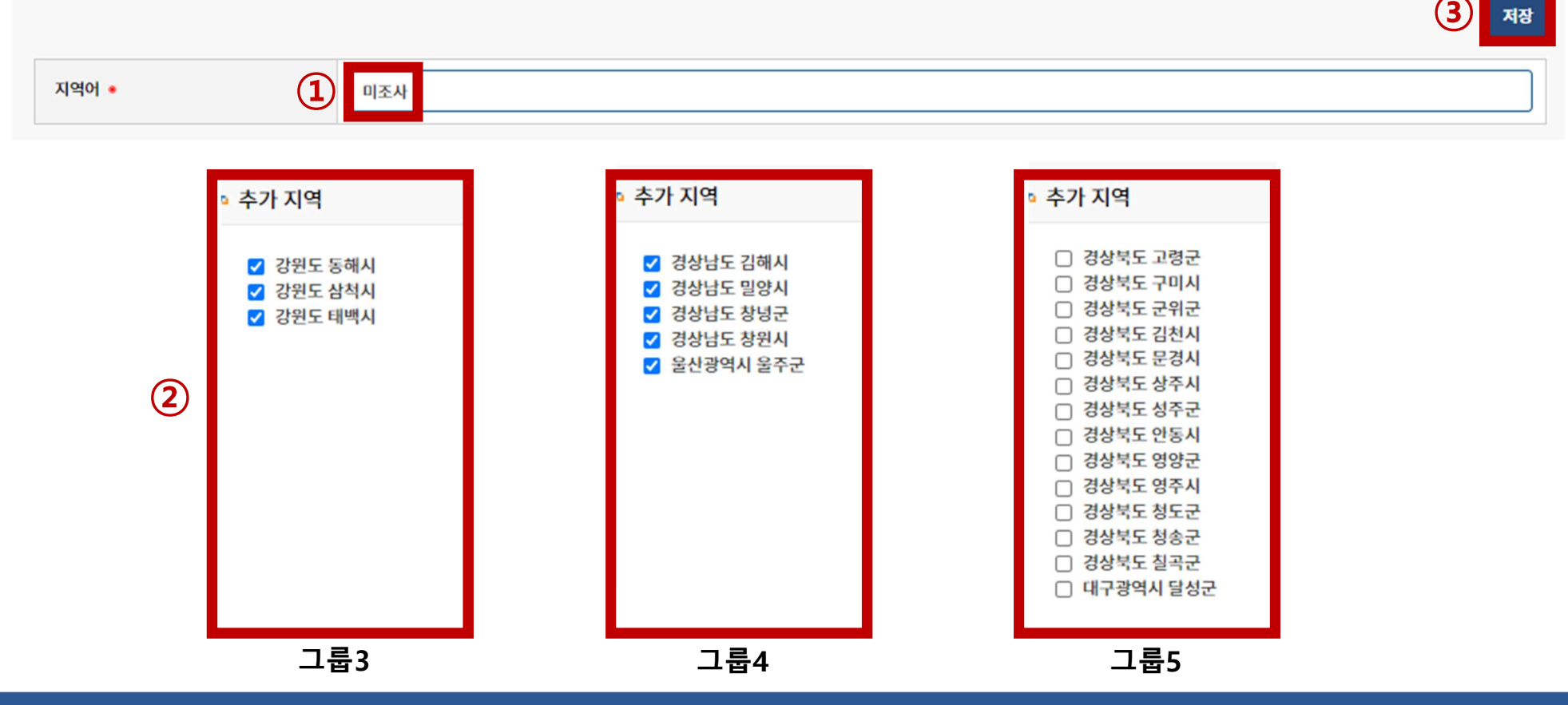

#### 30

지역어 그룹별 순서 면색 상징 부호 선택 표준어 지역 개수 지역명 그룹 강원도 태백시 그룹3 개미 201 삭제 미조사 미지정 미지정 3 지역 더 보기 경상남도 밀양시 그룹4 50 삭제 개미 미조사 미지정 5 미지정 지역 더 보기 경상북도 경주시 그룹5 개미 201 삭제 미조사 미지정 미지정 15 지역 더 보기 충청남도 청양군 0 삭제 114 개미 개미 1 1 지역 더 보기

## 3. 아래와 같이 추가된 것을 목록에서 확인할 수 있습니다.

## 방언형 없는 지역의 면색 지정하기 □ 여러 색으로 따로 면색 지정하기

## 방언형 없는 지역의 면색 지정하기 이러 색으로 따로 면색 지정하기

## 4. '3. 그룹/순서/상징 부호/면색 지정'을 클릭하여 각각 다른 그룹을 부여하고 원하는 면색으로 지정합니다.

\*\*상징부호는 임의로 지정하되 필수값이므로 꼭 입력해 주셔야 합니다(지도에 뜨지 않음).

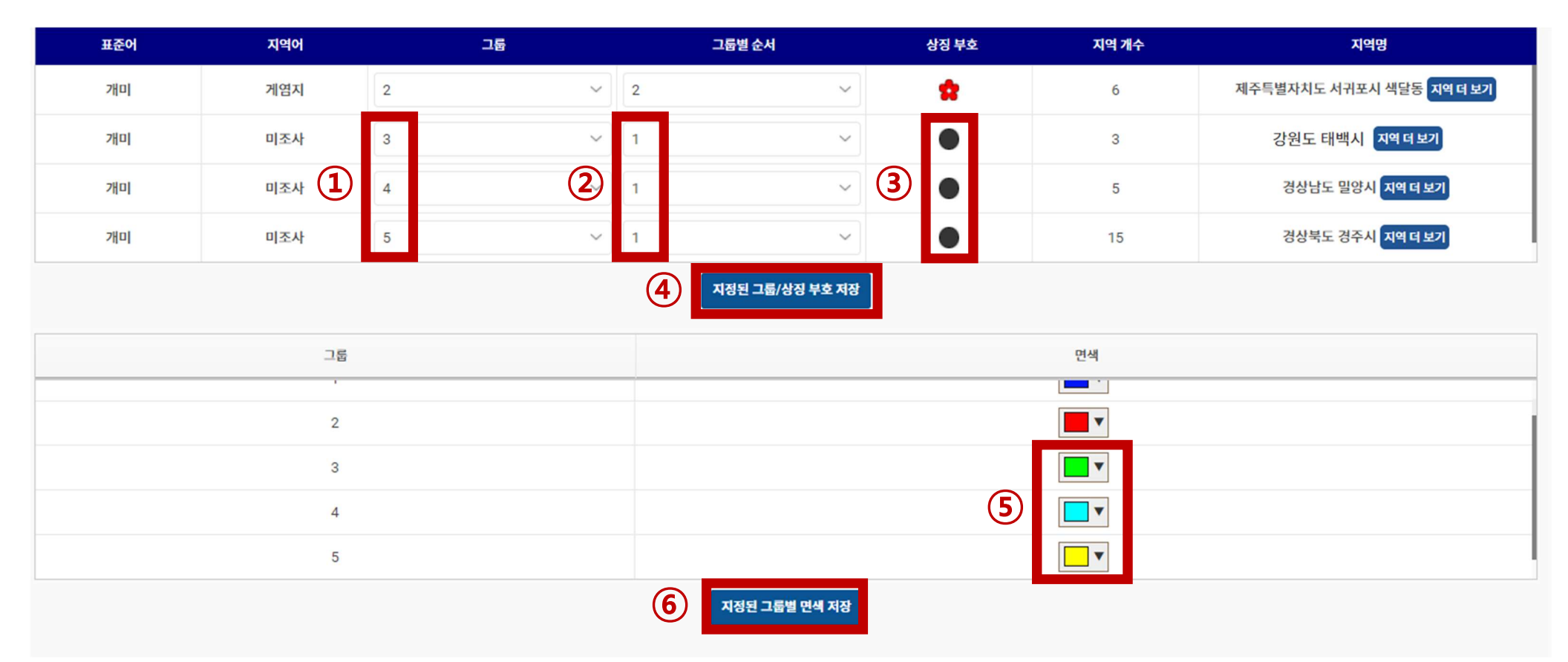

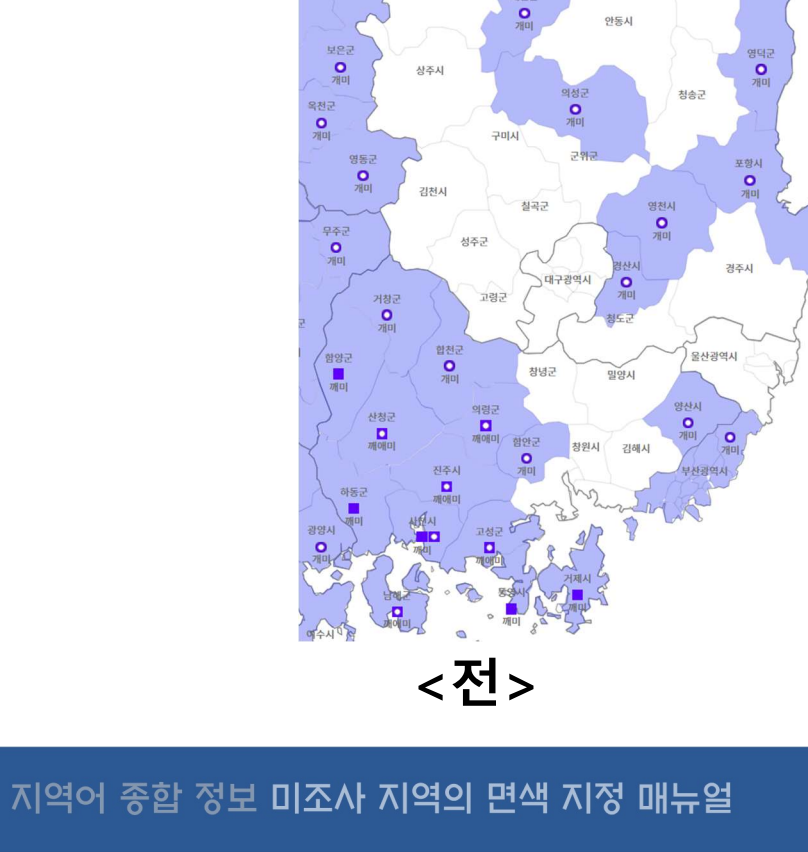

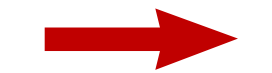

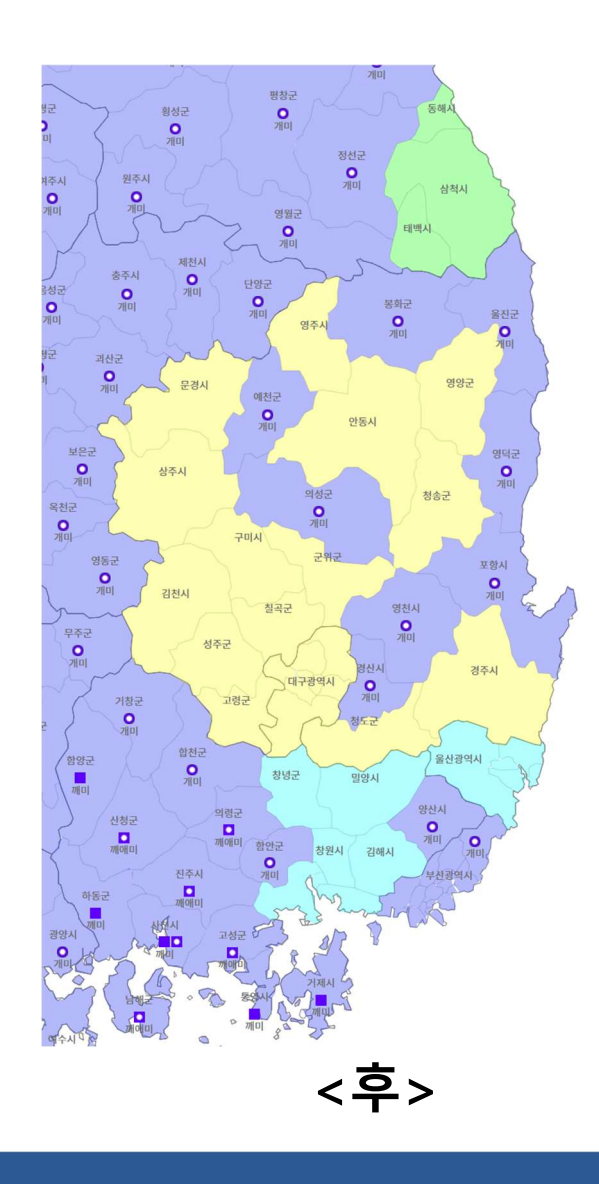

5. 다음과 같이 면색 지정이 됩니다.

평창군 이 개미

> 영월군 이 개미

> > 영주시

단양군

예천군

정선군 이 개미

삼척시

영양군

0

태백시

봉화군 이 개미

방언형 없는 지역의 면색 지정하기
이러 색으로 따로 면색 지정하기

황성군 이 개미

제천시

0

충주시 이 개미

0

비주시 이 개미

> 음성군 이 개미

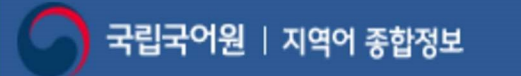

## ■ 특별시/특별자치도/광역시 면색 지정하기

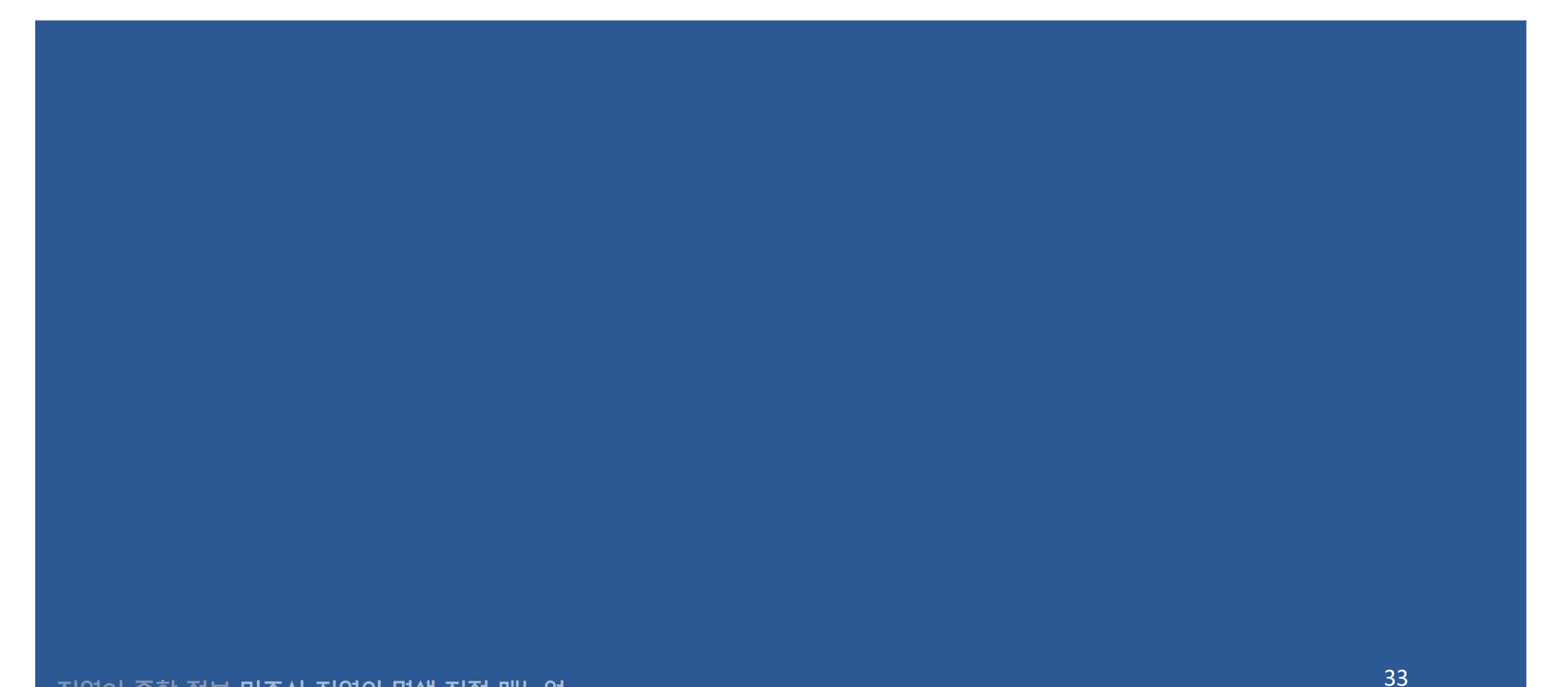

지역어 종합 정보 미조사 지역의 면색 지정 매뉴얼

## 특별시/특별자치도/광역시 면색 지정하기 口 서울특별시

2-2. 어휘정보추가 ▷ 조사 지점인 '종로구' 선택 ▷ 서울시 전체에 면색이 지정됨

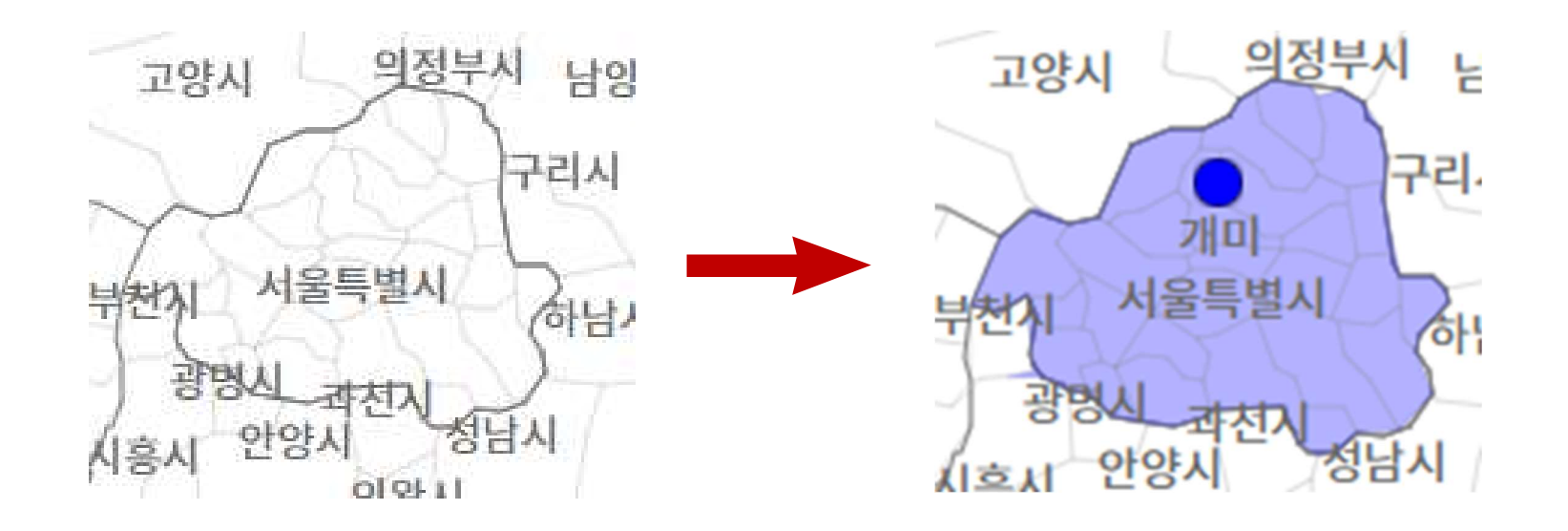

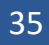

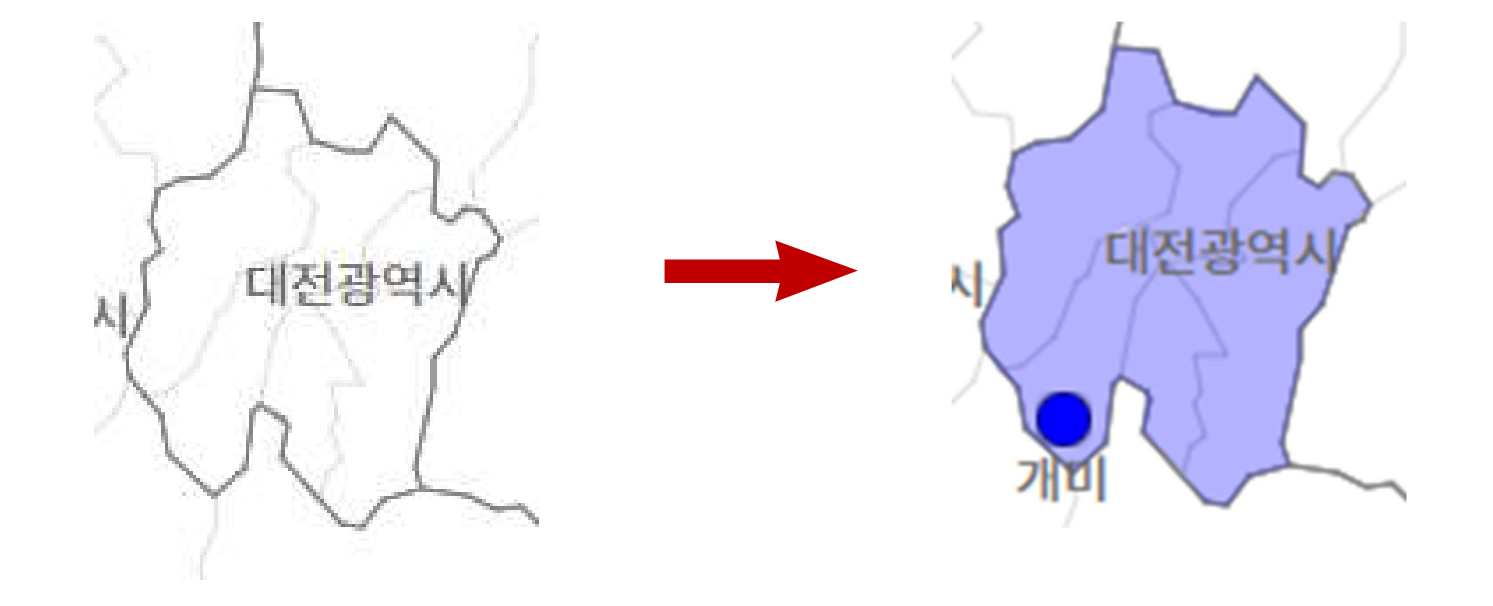

## ▷ 조사 지점인 '서구' 선택 ▷ 대전시 전체에 면색이 지정됨

## 특별시/특별자치도/광역시 면색 지정하기 □ 대전광역시

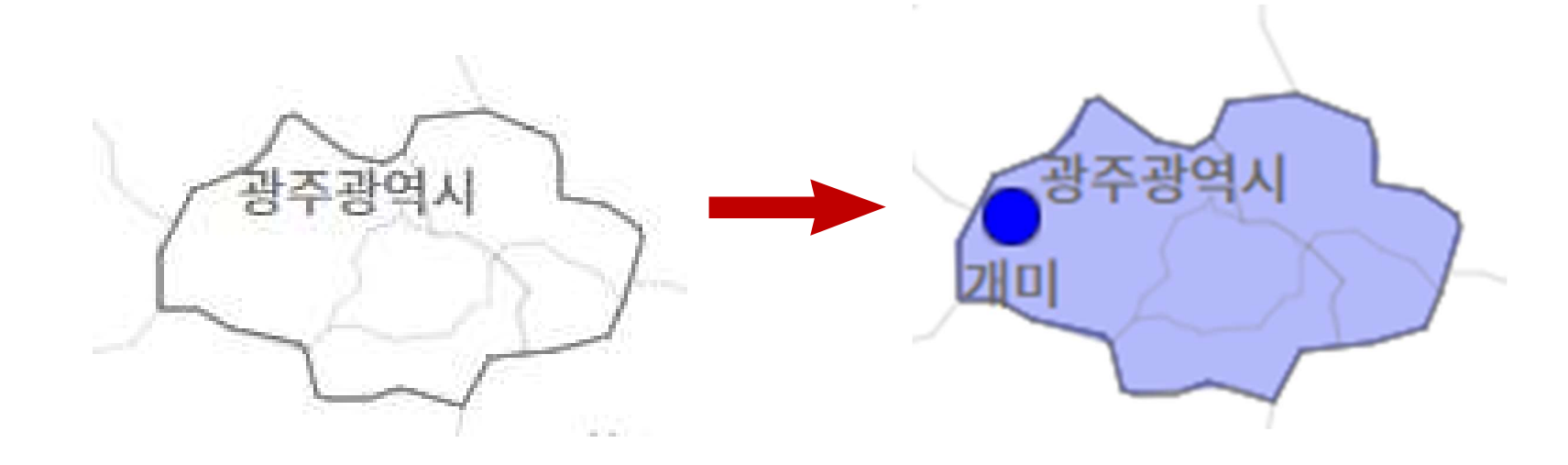

## ▷ 조사 지점인 '광산구' 선택 ▷ 광주시 전체에 면색이 지정됨

## 특별시/특별자치도/광역시 면색 지정하기 □ 광주광역시

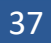

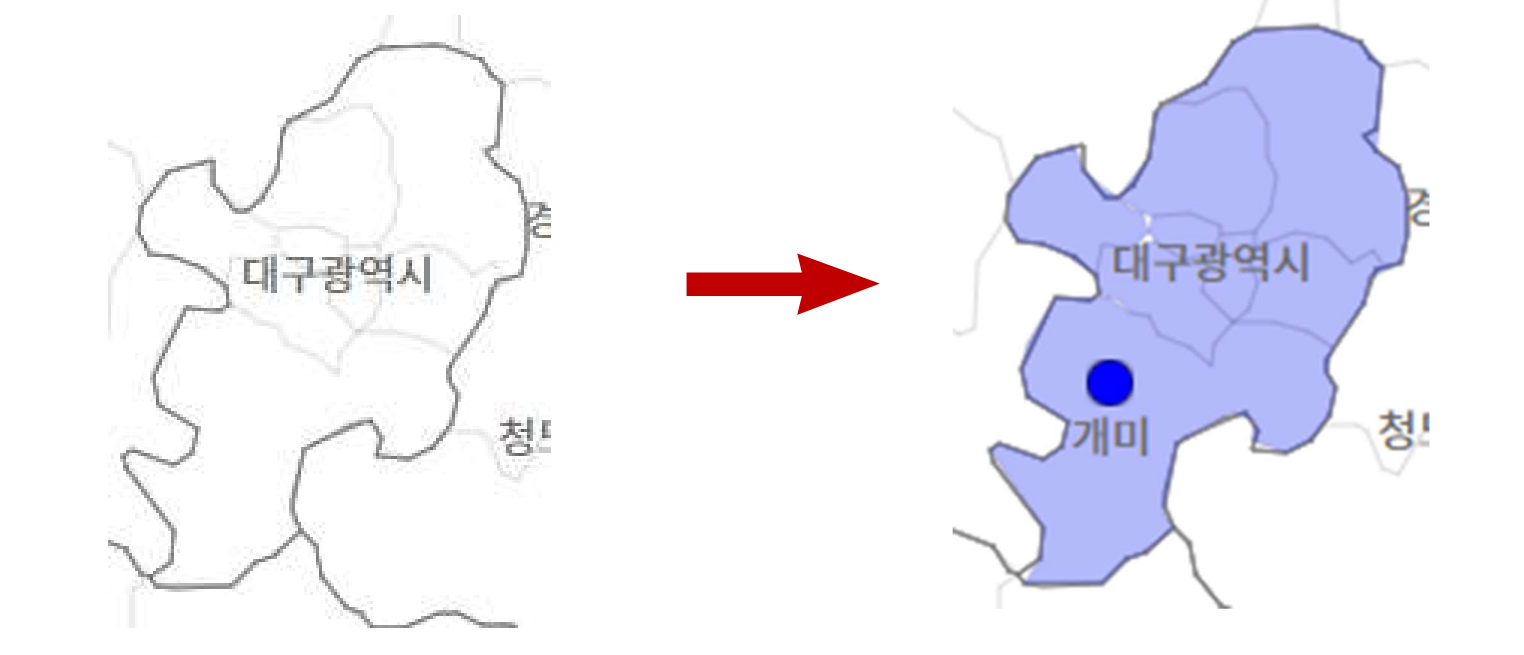

▷ 조사 지점인 '달성군' 선택 ▷ 대구시 전체에 면색이 지정됨

## 특별시/특별자치도/광역시 면색 지정하기 □ 대구광역시

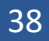

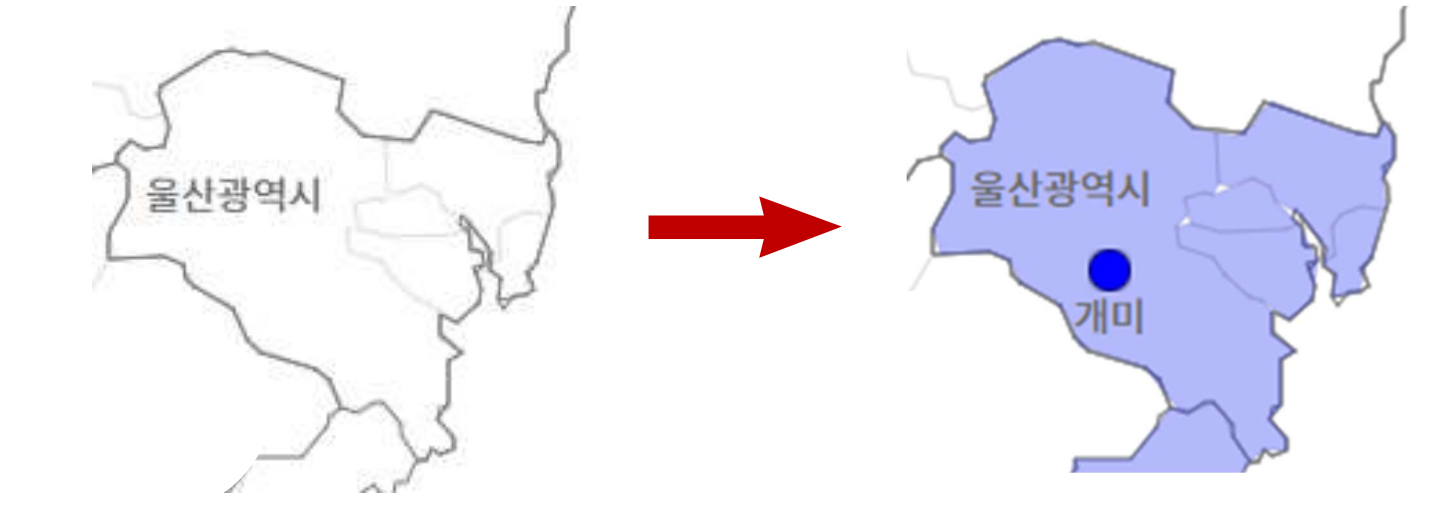

## ▷ 조사 지점인 '울주군' 선택 ▷ 울산시 전체에 면색이 지정됨

## 특별시/특별자치도/광역시 면색 지정하기 □ 울산광역시

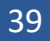

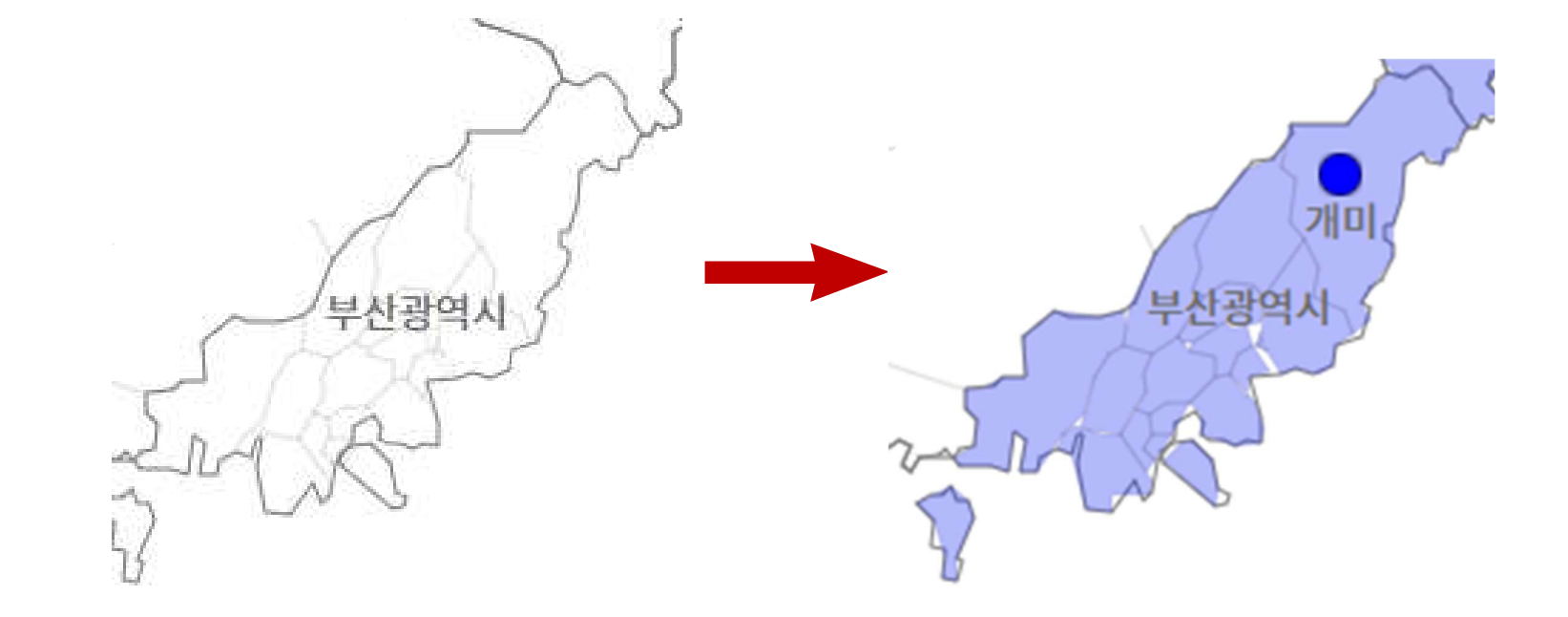

▷ 조사 지점인 '기장군' 선택 ▷ 부산시 전체에 면색이 지정됨

## 특별시/특별자치도/광역시 면색 지정하기 □ 부산광역시

□ 인천광역시

특별시/특별자치도/광역시 면색 지정하기

## 2-2. 에휘정보추가 ▷ 조사 지점인 '강화군/옹진군/연수구' 선택 ▷ 세 지역에 개별적으로 면색이 지정됨(인천시 일괄 지정 불가)

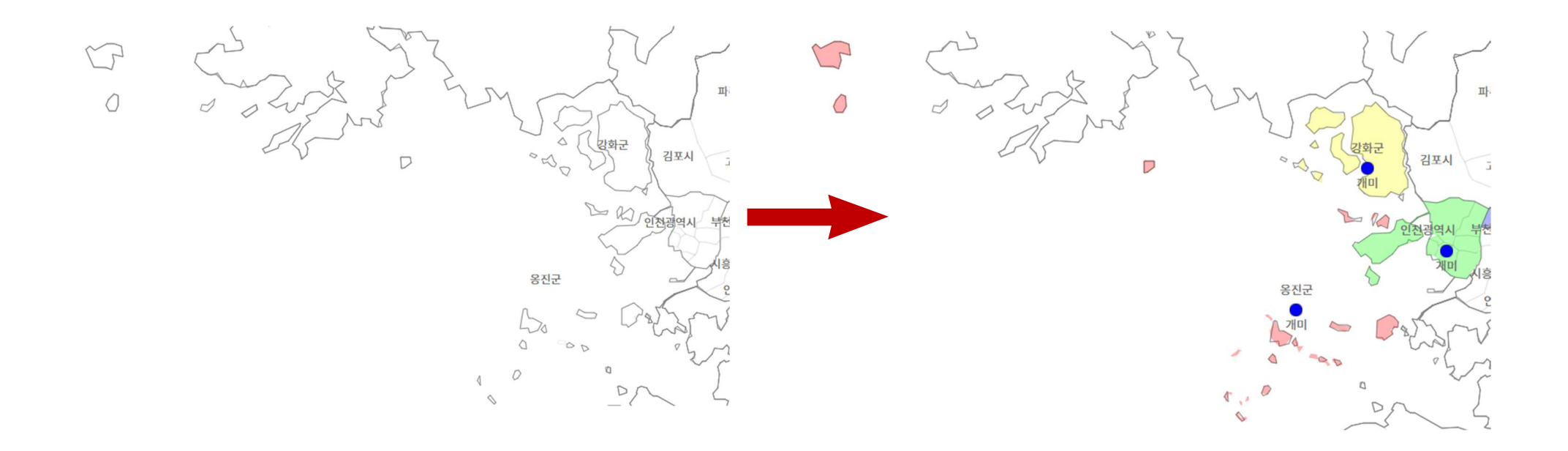

## 특별시/특별자치도/광역시 면색 지정하기 □ 제주특별자치도

2-2. 어휘 정보 추가

▷ 7개 조사 지점 '대정읍/색달동/표선면/호근동/건입동/구좌읍/한경면' 선택
 ▷ '제주시'와 '서귀포시'로 나누어 면색이 지정됨(제주도 일괄 지정 불가)

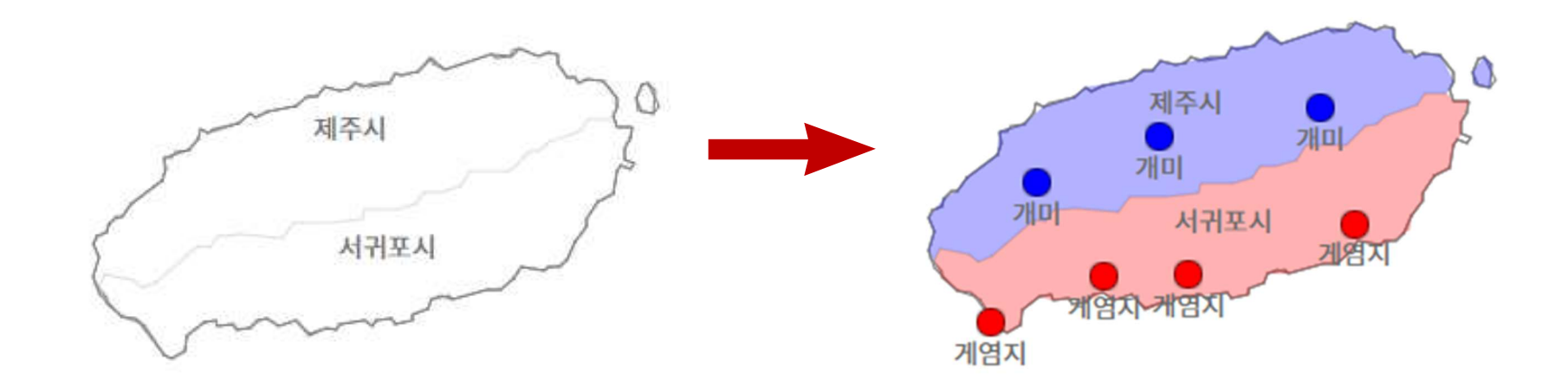